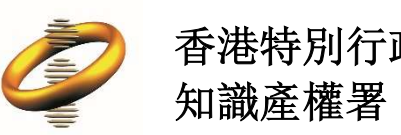

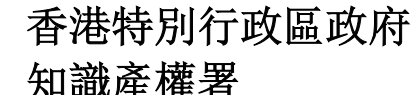

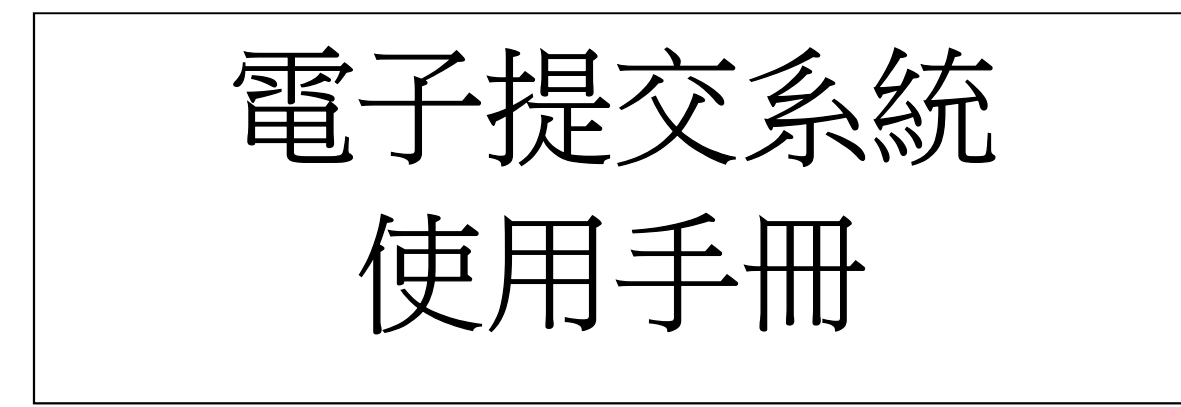

最後更新日期:18/09/2020

目錄

| 1. | 怎樣申請   | 電子提交系統戶口?        | 6 |
|----|--------|------------------|---|
| ,  | 1.1    | 遞交基本電子服務戶口的註冊申請  | 6 |
| ,  | 1.2    | 遞交全功能電子服務戶口的註冊申請 | 7 |
| 2. | 怎樣登入   | 電子提交系統?1         | 1 |
| 2  | 2.1.   | 忘記用戶名稱1          | 1 |
| 2  | 2.2.   | 忘記密碼12           | 2 |
| 3. | 電子提交   | 系統的頁和分頁14        | 4 |
| 4. | 轉換顯示   | 的語言10            | 6 |
| 5. | 如何登出   | 電子提交系統1          | 7 |
| 6. | 如何在電   | 子提交系統進行搜尋18      | 8 |
| (  | 6.1.   | 如何排列搜尋結果19       | 9 |
| (  | 6.2.   | 如何匯出搜尋結果1        | 9 |
| 7. | 電子信箱   |                  | 1 |
| •  | 7.1.   | 搜尋電子信件 / 通知22    | 1 |
| •  | 7.2.   | 檢視書信通知22         | 2 |
| •  | 7.3.   | 回覆收到的信件23        | 3 |
| •  | 7.4.   | 刪除書信24           | 4 |
| •  | 7.5.   | 將收到的書信標示為已閱讀2!   | 5 |
|    | 7.6.   | 設定提示2!           | 5 |
|    | 7.7.   | 編輯提示20           | 6 |
|    | 7.8.   | 清除提示2            | 7 |
|    | 7.9.   | 下載電子信件 / 通知2     | 7 |
| 8. | 表格     |                  | 8 |
| 1  | 8.1    | 準備遞交的表格          | 8 |
|    | 8.1.1. | 搜尋準備遞交的表格22      | 8 |
| 1  | 8.2    | 已遞交的表格           | 9 |

|     | 8.2.1. | 搜尋已遞交的表格    | 29 |
|-----|--------|-------------|----|
| 8   | 8.3    | 建立表格        | 30 |
|     | 8.3.1. | 建立表格        | 30 |
|     | 8.3.2. | 儲存網上表格      | 31 |
|     | 8.3.3. | 檢視網上表格      | 32 |
|     | 8.3.4. | 編輯網上表格      | 32 |
|     | 8.3.5. | 複製網上表格      | 33 |
|     | 8.3.6. | 下載表格        | 34 |
|     | 8.3.7. | 刪除表格        | 35 |
|     | 8.3.8. | 完成填寫網上表格    | 36 |
| 8   | 8.4    | 繳費和遞交網上表格   | 38 |
|     | 8.4.1. | 繳費遞交清單      | 38 |
|     | 8.4.2. | 繳費和遞交表格     | 40 |
|     | 8.4.3. | 為已遞交的表格繳費   | 44 |
|     | 8.4.4. | 檢視遞交詳情      | 45 |
|     | 8.4.5. | 查閱相關的文件     | 47 |
| 9.  | 繳費戶口   |             | 49 |
| 9   | ).1    | 要求建立繳費戶口    | 49 |
| 9   | ).2    | 貸項通知書       | 49 |
| 9   | ).3    | 搜尋繳費戶口的紀錄   | 50 |
| 10. | 用戶管理   |             | 52 |
| 1   | 0.1    | 建立附屬用戶      | 52 |
| 1   | 0.2    | 搜尋附屬用戶      | 52 |
| 1   | 0.3    | 檢視附屬用戶戶口的詳情 | 53 |
| 1   | 0.4    | 編輯附屬用戶戶口的詳情 | 53 |
| 1   | 0.5    | 暫停附屬用戶戶口    | 54 |
| 1   | 0.6    | 終止暫停附屬用戶戶口  | 54 |

| 10.7       | 重新啟動附屬用戶戶口                   | 55 |
|------------|------------------------------|----|
| 10.8       | 為附屬用戶戶口批予權限                  | 55 |
| 10.9       | 移除附屬用戶戶口批予權限                 | 56 |
| 11. 戶口詳情   | I                            | 58 |
| 11.1       | 檢視詳情                         | 58 |
| 11.2       | 更新詳情                         | 58 |
| 11.3       | 更改戶口類別 - 更改為基本電子服務戶口         | 58 |
| 11.4       | 更改戶口類別 - 更改為全功能電子服務戶口        | 60 |
| 11.5       | 更改密碼                         | 62 |
| 12. 可供一次   | ?性提交者使用的網上表格                 | 63 |
| 12.1       | 建立網上表格                       | 63 |
| 12.2       | 儲存未完成填寫的網上表格                 | 63 |
| 12.3       | 上載網上表格                       | 64 |
| 12.4       | 完成填寫網上表格                     | 65 |
| 12.5       | 繳費及遞交網上表格                    | 67 |
| 13. 附件 A - | 電子證書的要求                      | 69 |
| 14. 附件 B - | 用戶類別                         | 71 |
| 14.1       | 用戶類別                         | 71 |
| 14.2       | 戶口類別                         | 71 |
| 15. 附件 C - | 權限                           | 72 |
| 16. 附件 D - | 商標貨品 / 服務分類檢索                | 75 |
| 16.1       | 如何使用商標"貨品 / 服務分類檢索"          | 75 |
| 16.2       | 貨品及服務選定項目清單                  | 78 |
| 16.3       | 如何把檢索結果加入"貨品及服務選定項目清單"       | 79 |
| 16.4       | 如何從"貨品及服務選定項目清單"移除記錄         | 79 |
| 16.5       | 如何從"貨品及服務選定項目清單"匯出貨品/服務至網上表格 | 80 |
| 17. 附件 E - | 貨品/服務類別清單                    | 82 |

| 17.1 | 如何於表格中使用"貨品 / 服務類別清單"          | 82 |
|------|--------------------------------|----|
| 17.2 | 如何於商標貨品及服務類別檢索中使用"貨品 / 服務類別清單" | 84 |

## 1. 怎樣申請電子提交系統戶口?

註冊用戶的戶口類別分為以下兩類:

- 基本電子服務戶□
- 全功能電子服務戶口(必須使用電子證書)

備註:你的註冊申請須經由知識產權署的批核或進一步處理。當你的註冊申請 獲批核後,系統將根據你在註冊申請表格上提供的電郵地址向你發送一個確認 電郵。電郵的內容包括你的用戶名稱、臨時密碼(首次登入時使用)和你的用 戶編號。

## 1.1 遞交基本電子服務戶口的註冊申請

- 1. 前往電子提交系統的首頁。
- 2. 點選"立即註冊"。

| 🥏 e-Filing system                                                                                         | English   ●載助兌明                                          |
|----------------------------------------------------------------------------------------------------|----------------------------------------------------------|
|                                                                                                    |                                                          |
| 歡迎使用知識產權署的電子提交服務                                                                                          | ♥ 登入                                                     |
| 使用條款<br>使用電子提交服務即代表接納使用條款所規定的條件及條款,請細關這些條件及條款。                                                            | <ul> <li>○ 用戶名稱</li> <li>忘記用戶名攝</li> <li>✓ 密碼</li> </ul> |
| <ul> <li>◆ 相關連結</li> <li>◆ 香港特別行政區政府知識產權署網站</li> <li>□ 使用知識產權署電子提交系統的基本要求</li> <li>■ 網上表格的驗證規則</li> </ul> | <u>志記然願</u><br>登入 重設                                     |
| <ul> <li>■ 使用手冊</li> <li>✓ 常見問題</li> <li>■ 有關B2B(系統與系統)電子提交服務</li> </ul>                                  |                                                          |

3. 點選"基本電子服務戶口", 系統將會顯示註冊申請表格。

| ▼ 名喃<br><u>忘記密碼</u> |    |
|---------------------|----|
| 登入                  | 重設 |
|                     |    |
|                     |    |

- 4. 輸入必須填寫的資料, 並上載你的地址證明。
- 5. 點選 "遞交"。

| 中文地址                  |                      |   |          |                       |
|-----------------------|----------------------|---|----------|-----------------------|
| 國家/地區/地方              | 香港                   | ¥ |          |                       |
| 地區/街道                 | 灣仔                   |   |          |                       |
| 樓宇或大廈名稱/樓層<br>/單位或室 4 | 胡忠大厦24樓              | _ |          |                       |
| 香港的地址證明(*)            | Proof of address.pdf |   |          |                       |
| 電話號碼 (*)              | 29616901             |   |          |                       |
| 傳真號碼                  |                      |   |          |                       |
| 通訊語言 (*)              | 中文                   |   |          |                       |
|                       |                      |   | ✔ 我不是機器人 | reCAPTCHA<br>臆私權 - 條款 |
|                       |                      |   | 5 透交     | 取消                    |

6. 點選"確認"。

# 1.2 遞交全功能電子服務戶口的註冊申請

備註 :如需遞交全功能電子服務戶口的註冊申請 · 你必須在瀏覽器上安裝有效 的電子證書 · 詳情請參閱附件 A - "電子證書的要求" ·

- 1. 前往電子提交系統的首頁。
- 2. 點選 "立即註冊"。

| 🥏 e-Filing system                                                                                            | English   希祖助说明                                          |
|----------------------------------------------------------------------------------------------------|----------------------------------------------------------|
|                                                                                                    |                                                          |
| 歡迎使用知識產權署的電子提交服務                                                                                             | ● 登入                                                     |
| 使用條款<br>使用電子提交服務即代表接納使用鑑款所規定的條件及條款,請細閱這些條件及條款。                                                               | <ul> <li>○ 用戶名稱</li> <li>忘記用戶名攝</li> <li>✓ 密碼</li> </ul> |
| <ul> <li>◆ 相關連結</li> <li>◆ 香港特別行政區政府知識產權署網站</li> <li>&gt; 使用知識產權署電子提交系統的基本要求</li> <li>■ 網上表格的驗證規則</li> </ul> | <u>走起恐怖</u><br>登入 重設                                     |
| <ul> <li>■ 使用手冊</li> <li>✓ 常見問題</li> <li>■ 有關B2B(糸統與糸統)電子提交服務</li> </ul>                                     | <ul> <li>▲ 立即申請</li> <li>④ 一次性提交者</li> </ul>             |

3. 點選"全功能電子服務戶口(必須使用電子證書)"。

| 忘記用戶名稱 |    |  |
|--------|----|--|
| ✔ 密碼   |    |  |
| 忘記密碼   |    |  |
| 登入     | 重設 |  |
|        |    |  |
|        |    |  |
|        |    |  |

4. 選擇你的電子證書。系統將核實你的電子證書,然後顯示註冊申請表格。

| 主體            | 發行者            | 序列         | <b>_</b> |
|---------------|----------------|------------|----------|
| ROBYN RYLEIGH | ID-CERT SIGNIN | G CA C···  |          |
| RUTH REMY     | ID-CERT SIGNIN | G CA C···· |          |
| ROSALIE RIVER | ID-CERT SIGNIN | G CA C···· |          |
| MA YAT DING   | ID-CERT SIGNIN | G CA C···· |          |
| ZHANG ZENG    | ID-CERT SIGNIN | G CA C···· | -        |

憑證資訊

確定
取消

5. 輸入必須填寫的資料(欄位標籤附有星號"\*")和其他適用的資料。

| 🥏 e-Filing sys  | tem                 | English   登入   輔助說明 |
|-----------------|---------------------|---------------------|
| ▲ 用戶管理 - 登入     |                     |                     |
|                 |                     |                     |
| 申請表格            |                     |                     |
| 所有標示星號"*"的欄位(*) | 均必須填寫               |                     |
| 用戶類別(*)         | 代理人                 |                     |
| 戶口類別 (*)        | 公司                  |                     |
| 公司名稱(英文)        | Lee & Co.           |                     |
| 公司名稱(中文)        | 李氏公司                |                     |
| 英文姓名            | Kevin Lee           |                     |
| 中文姓名            | 李大文                 |                     |
| 聯絡人 (*)         | Kevin Lee           |                     |
| 電郵地址 (*)        | kevinlee@lee.com.hk |                     |
| 用戶名稱 (*)        | kevinlee            |                     |

備註:

個人戶口:註冊申請表格上·申請人的英文姓名或中文姓名須與電子證書上的 使用者名稱相符。

公司戶口:

- 註冊申請表格上·英文姓名或中文姓名須與電子證書上獲授權使用人員的
   名稱相符。
- 註冊申請表格上,公司名稱(英文)或公司名稱(中文)須與電子證書上的機構
   名稱相符。

6. 點選 "遞交"。

| 中文地址                |            |   |                                 |
|---------------------|------------|---|---------------------------------|
| 國家/地區/地方            | 香港         | • |                                 |
| 地區/街道               | 中環德輔道中130號 |   |                                 |
| 樓宇或大廈名稱/樓層<br>/單位或室 | 開心廣場507室   |   |                                 |
| 用戶職銜                | 董事         |   |                                 |
| 電話號碼 (*)            | 21234567   |   |                                 |
| 傳真號碼                | 23216547   |   |                                 |
| 通訊語言 (*)            | 中文         | • |                                 |
|                     |            |   | ✓ 我不是機器人<br>reCAPTCHA<br>臆私槽-條款 |
|                     |            |   | <u> 遊交</u> 取消                   |

7. 點選 "確認"。

|    |           | •  |  |
|----|-----------|----|--|
| 〇號 |           |    |  |
|    | 用戶註冊申請    |    |  |
|    | 是否確定遞交表格? |    |  |
|    | 確認        | 取消 |  |
|    |           |    |  |
|    |           |    |  |

## 2. 怎樣登入電子提交系統?

- 1. 前往電子提交系統的首頁。
- 2. 輸入與你的戶口相符的用戶名稱和密碼,然後按 "登入"。

| 🥏 e-Filing system                                                                                         | English   春載助說明                                          |
|----------------------------------------------------------------------------------------------------|----------------------------------------------------------|
|                                                                                                    |                                                          |
| 歡迎使用知識產權署的電子提交服務                                                                                          | 人登 多                                                     |
| 使用條款<br>使用電子提交服務即代表接納使用條款所規定的條件及條款,請細閱這些條件及條款。                                                            | <ul> <li>▲ 用戶名編</li> <li>志記用戶名編</li> <li>✓ 密碼</li> </ul> |
| <ul> <li>◆ 相關連結</li> <li>● 香港特別行政區政府知識產權署網站</li> <li>■ 使用知識產權署電子提交系統的基本要求</li> <li>■ 網上表格的驗證規則</li> </ul> | 登入重設                                                     |
| <ul> <li>■ 使用手冊</li> <li>✓ 常見問題</li> <li>■ 有關B2B(系統與系統)電子提交服務</li> </ul>                                  | ▲ 立即申請                                                   |
|                                                                                                    | 🙆 一次性提交者                                                 |

備註:如你是首次登入的用戶或要求重設密碼的用戶,在您輸入臨時密碼後, 系統將要求您重設密碼。當你完成重設密碼後,請重新前往電子提交系統的首 頁,請輸入您的用戶名稱和新密碼,然後按登入,便可登入電子提交系統。

備註:有效的密碼須符合以下要求:

- i. 最少8個字元;
- ii. 不包含整個用戶名稱或使用者姓名的全寫;
- iii. 包含以下所有字元類別(每個類別最少一個字元):
- a. 英文字母 A 至 Z 的大寫;
- b. 英文字母 a 至 z 的小寫;
- c. 數字0至9;
- d. 以下特殊字元·包括空格 " ":~`!@#\$%^&\*()\_-+=|\{}[]:";'<>,.? /

備註:如你是全功能電子服務戶口的用戶,當你輸入用戶名稱和密碼後,系統 會要求你選擇與你戶口相符的電子證書。詳情請參閱附件 A - 電子證書的要求。

#### 2.1. 忘記用戶名稱

1. 前往電子提交系統的首頁。

2. 點選"忘記用戶名稱"。

| 重設 |
|----|
|    |
|    |
|    |

- 3. 輸入與你的戶口相符的電郵地址和驗證碼。
- 4. 點選"遞交"。系統將向你發送一個電郵, 電郵內容包括你的用戶名稱。

| 忘記用戶名稱<br><sup>所有標示星號**</sup> 的欄位(*) | 均必須填寫               |   |          |                                   |
|--------------------------------------|---------------------|---|----------|-----------------------------------|
| 電郵地址 (*)                             | kevinlee@lee.com.hk |   |          |                                   |
|                                      |                     | 3 | ✔ 我不是機器人 | <b>定</b><br>reCAPTCHA<br>聽私權 - 條款 |
|                                      |                     |   | 4 透交     | 取消                                |

# 2.2. 忘記密碼

- 1. 前往電子提交系統的首頁。
- 2. 點選 "忘記密碼"。

| ◎ 登入          |    |
|---------------|----|
| 8 用戶名稱        |    |
| 忘記用戶名稱        |    |
| ✔ 密碼          |    |
| 忘記密碼          |    |
| 登入            | 重設 |
|               |    |
|               |    |
| 🔔 । रूमात्त 🛬 |    |

- 3. 輸入與你的戶口商戶的電郵地址和驗證碼。
- 4. 點選"遞交"。成功遞交後,系統將會向你發送一個電郵,電郵內容包括

| 一個臨時密碼                  | 0                   |   |          |                       |
|-------------------------|---------------------|---|----------|-----------------------|
| 忘記密碼<br>所有標示星號"*"的欄位(*) | 均必須填寫               |   |          |                       |
| 電郵地址 (*)                | kevinlee@lee.com.hk |   |          |                       |
|                         |                     |   |          |                       |
|                         |                     | 3 | ✔ 我不是機器人 | reCAPTCHA<br>躁私權 - 傑款 |

## 3. 電子提交系統的頁和分頁

• 電子信箱:此頁包含知識產權署向你發送的信件和通知。

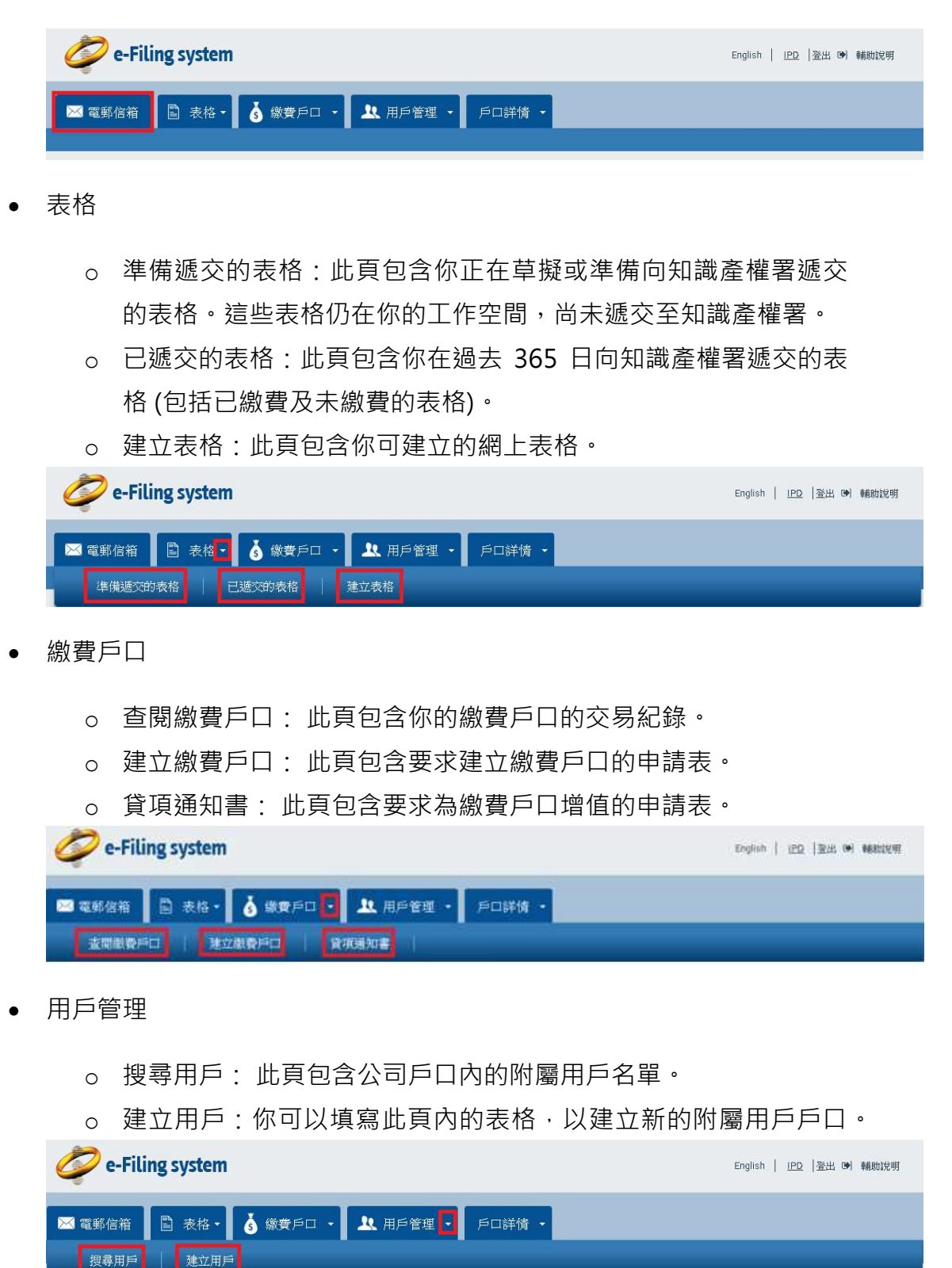

• 戶口詳情

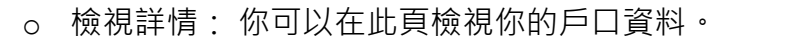

- 。 更新詳情: 你可以在此頁更新你的戶口資料。
- o 更改密碼: 你可以在此頁更改你的密碼。

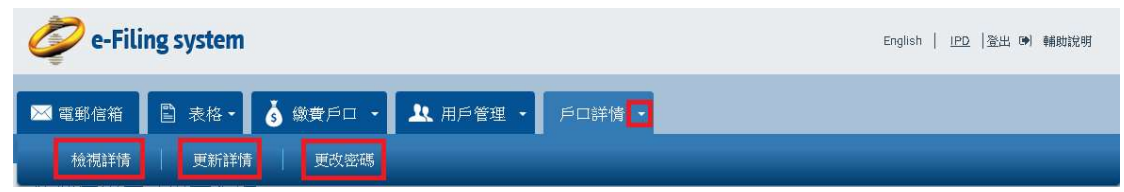

備註:點選所需頁和分頁上方的標籤,便可前往你需要瀏覽的頁面。

備註: 系統會根據你的用戶類別和權限顯示不同的頁和分頁。 詳情請參閱附件 B - 用戶類別 和 附件 C - 權限。

## 4. 轉換顯示的語言

你可點選螢幕右上方有關語文的連結,便可以轉換電子提交系統版面上的顯示 語言。

點選"繁體中文",便可將版面的語言轉換為繁體中文。

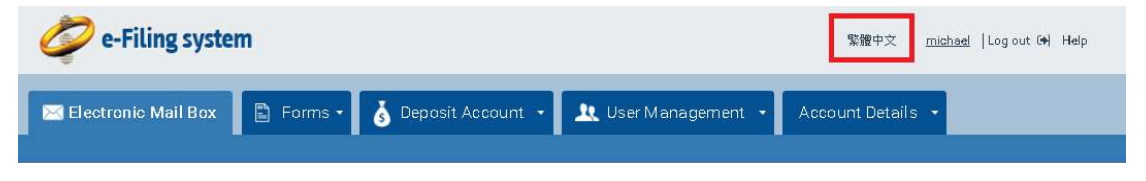

• 點選 "English",便可將版面的語言轉換為英文。

| 🥏 e-Filing system |                   | English   <u>michael</u>   澄出 (+) 輔助說明 |
|-------------------|-------------------|----------------------------------------|
| ≥ 電郵信箱 🗈 表格・      | 👌 繳費戶口 🔹 🔍 用戶管理 🔹 | 戶口詳情 -                                 |

# 5. 如何登出電子提交系統

• 點選螢幕右上方的"登出"。

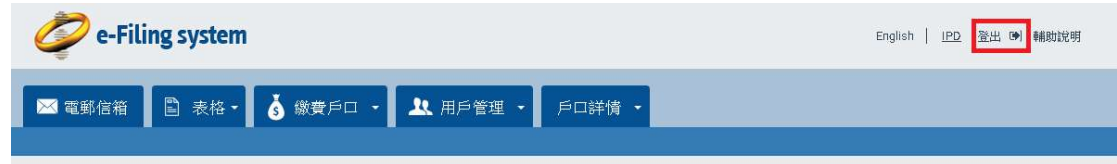

備註:當你點選登出後系統會帶你前往登出的頁面,並提示你關閉瀏覽器,以 完成登出的程序。

## 6. 如何在電子提交系統進行搜尋

- 1. 前往需要進行篩選的頁面,篩選功能的選項設於該頁的上方。
- 利用篩選功能的選項,例如下拉列表、文字輸入欄位和日曆,輸入最少 一個搜尋條件。
- 3. 點選 "篩選" 或按鍵盤上的輸入鍵。

| ¥冊虚               |   |                |   |   |          |
|-------------------|---|----------------|---|---|----------|
| 110388            |   | 信件/通知          |   |   |          |
| 避擇                | * | 選擇             |   |   |          |
| 當窯编號/知識產權署參考編號    |   | 知識產權署發送日期<br>由 |   | 至 |          |
| 17 - A48/A15 Bark |   |                | Ê |   | <b>m</b> |
| 行福涛规范             |   | 法定時限<br>由      |   | 至 |          |
| 進度                |   |                | Ê |   | <b>#</b> |
|                   | ٠ |                |   |   |          |
|                   |   |                |   |   |          |

備註:文字輸入格支援使用百搭字星號 "\*"和問號 "?"進行搜尋。例如:若你輸入為搜尋條件是 "T?STVALUE" · 搜尋的結果可包括 "TESTVALUE" · 如需以百 搭字代替多於一個字元 · 你可使用星號 "\*"。例如:若你輸入為搜尋條件是 "TEST\*LUE" · 搜尋的結果可包括 "TEST1VALUE" · "TEST2VALUE"和 "TESTINGVALUE"等。

備註: 你可以使用日期輸入欄位或日曆,以搜尋一個日期或日期範圍。左面的 日期欄位(即"由")是指開始的日期,右面的日期欄位(即"至")是指終止的日期。 如你需要搜尋一個指定的日期,請在左面(即"由")的日期欄位和"至"右面的日期 欄位(即"至")以 DD-MM-YYYY 日期格式輸入所需搜尋的日期。例如,若你輸 入的遞交日期為由 30-03-2018 至 30-03-2018, 搜尋結果只會包括遞交日期為 30-03-2018 的紀錄。如你需要搜尋一個日期的範圍,請以 DD-MM-YYYY 日期 格式在左面的日期欄位(即"由")輸入開始日期,然後在右面的日期欄位(即"至") 輸入終止的日期。

## 6.1. 如何排列搜尋結果

 如你需要將搜尋結果順序排列,請點選該欄上方的標題。當你完成點選 標題後,系統會顯示一個三角形的標記。正三角形標記表示搜尋結果是 以順序排列。倒三角形標記表示搜尋結果是以倒序排列。

| 10 | ▼ 共263結果            |      |                              |         |    | < < 頁2▼ | > » [ |                       |
|----|---------------------|------|------------------------------|---------|----|---------|-------|-----------------------|
|    | 建立日期/時間             | 表格名稱 | 來檔編號                         | 建立者     | 費用 | 大小      | 狀況    |                       |
|    | 28-09-2018 16:42:01 | T5A  |                              | michael |    | 0.00 MB | 草稿    | \$\$ <del>.</del>     |
|    | 28-09-2018 17:19:01 | T5A  |                              | michael |    | 0.00 MB | 草稿    | \$\$+                 |
|    | 28-09-2018 17:43:22 | T1   | 1740 28/9 FL test pdf & send | michael |    | 0.00 MB | 草稿    | \$\$ <mark>9</mark> + |
|    | 28-09-2018 18:02:08 | T1   |                              | michael |    | 0.00 MB | 草稿    | ≪*-                   |
|    | 28-09-2018 20:08:25 | T5A  |                              | michael |    | 0.00 MB | 草稿    | <b>\$</b> €-          |
|    | 03-10-2018 09:40:24 | T5A  |                              | michael |    | 0.00 MB | 草稿    | ≪*-                   |

 如你需要將搜尋結果倒序排列,請重複點選該欄上方的標題。當你完成 點選標題後,系統會顯示一個倒三角形標記,表示搜尋結果以倒序排列。

| 10 | ▼ 共 263 結果          |      |                 |         |             | « <     | 頁2▼ > > <b>》</b> |              |
|----|---------------------|------|-----------------|---------|-------------|---------|------------------|--------------|
| ۰  | 建立日期/時間             | 表格名稱 | 來檔編號            | 建立者     | 費用          | 大小      | 狀況               |              |
| ۵  | 21-02-2019 09:33:04 | T8   |                 | michael |             | 0.00 MB | 草稿               | <b>0</b> \$≁ |
|    | 20-02-2019 23:06:50 | T2   |                 | michael | HK\$2000.00 | 1.25 MB | 準備過交/繳費          | 08+          |
| ۵  | 20-02-2019 12:16:43 | T13  | test first 13.6 | michael | HK\$200.00  | 0.00 MB | 準備遞交/繳費          | 05×          |
|    | 18-02-2019 22:19:22 | T8   |                 | michael | HK\$3170.00 | 0.00 MB | 準備遞交/繳費          | ¢\$≁         |
| Ø  | 18-02-2019 10:43:25 | т13  |                 | michael |             | 0.00 MB | 草稿               | ¢\$+         |
| 0  | 18-02-2019 10:34:40 | T2   |                 | michael |             | 0.00 MB | 草稿               | <\$÷         |

# 6.2. 如何匯出搜尋結果

在搜尋結果列表的上方和下方,均設有 "匯出"選項。 請點選"匯出"和選擇你需要的檔案格式,例如匯出為 PDF。系統會為你的搜尋結果建立一個檔案,以供下載。

| 10 | ▼ 共 263 結果          |      |                 |         |             | « <     | 頁2▼ > » 📋 | 岔岔岔           |
|----|---------------------|------|-----------------|---------|-------------|---------|-----------|---------------|
| 0  | 建立日期/時間・            | 表格名稱 | 來檔編號            | 建立者     | 費用          | 大小      | 狀況        | "匯出"選項        |
|    | 21-02-2019 09:33:04 | T8   |                 | michael |             | 0.00 MB | 草稿        | 05×           |
|    | 20-02-2019 23:06:50 | T2   |                 | michael | HK\$2000.00 | 1.25 MB | 準備遞交/繳費   | <b>\$</b> \$≁ |
|    | 20-02-2019 12:16:43 | T13  | test first 13.6 | michael | HK\$200.00  | 0.00 MB | 準備遞交/繳費   | 0\$~          |
|    | 18-02-2019 22:19:22 | T8   |                 | michael | HK\$3170.00 | 0.00 MB | 準備遞交/繳費   | <b>₩</b> \$~  |
|    | 18-02-2019 10:43:25 | T13  |                 | michael |             | 0.00 MB | 草稿        | ¢\$≁          |
|    | 18-02-2019 10:34:40 | T2   |                 | michael |             | 0.00 MB | 草稿        | ≪3+           |

🔮 匯出表格.cdf 💦 🔭 🗷 匯出的檔案

備註: 匯出的檔案會包括所有搜尋結果 (最多 1000 項)。

# 7. 電子信箱

你可以於電子信箱頁面檢視和管理知識產權署的系統使用者或系統向你發出的 電子信件 / 通知。你亦可以於電子信箱的頁面以不同的篩選條件搜尋知識產權 署向你發出的書信,包括知識產權署的信件,以及有關電子提交戶口和繳費戶 口的通知。

## 7.1. 搜尋電子信件 / 通知

當你點選"電子信箱"後,系統會自動顯示知識產權署向你發出的所有書信。

|    | 電車   | 『信箱 📄 表格                    | - 🚺 💰 繳費戶口 -                                                       | 🕺 用戶管理                          | - 戶口詳情 -           |     |       |       |                          |               |
|----|------|-----------------------------|--------------------------------------------------------------------|---------------------------------|--------------------|-----|-------|-------|--------------------------|---------------|
| 10 | • \$ | +174 結果                     |                                                                    |                                 |                    | «   | < 頁3▼ | > » 🛍 | <b>△</b> 4               |               |
| •  |      | 知 <b>識產權署</b> 發送<br>日期/時間 ▼ | 信件/通知                                                              | 來檔編號                            | 檔案編號/知識產權<br>署参考編號 | 事項  | 法定時限  | 提示日期  | 進度                       |               |
| ٥  | 8    | 08-02-2019<br>19:00:26      | T1 - Refund Refusal<br>Letter (CN)                                 | FL test reception<br>1600 26/10 | T016746917         | Т1  |       |       | New                      | ¢\$-          |
|    | Ø    | 08-02-2019<br>18:52:16      | T1 - Refund<br>Confirmation Letter<br>(CN)                         | FL test reception<br>1600 26/10 | T016746917         | т1  |       |       | New                      | ©\$-          |
| ۰  | Ø    | 08-02-2019<br>18:31:50      | T1 - Clarification<br>Letter (CN)                                  | FL test reception<br>1600 26/10 | T016746917         | Т1  |       |       | New                      | ¢\$-          |
| ٠  | Ø    | 08-02-2019<br>16:41:33      | T3 Clarification<br>Letter                                         | FL bug 15132 G/S<br>07/02 1247  | T030055631         | тз  |       |       | New                      | ¢\$-          |
|    | 4    | 08-02-2019<br>15:03:41      | REQUEST TO<br>CHANGE<br>[NAME/ADDR/ADDR<br>SERV] -<br>CONFIRMATION | REF99999999                     | T052824581         | Τ5  |       |       | Recorded                 | æ-            |
|    | Ø    | 07-02-2019<br>17:29:47      | T5A - Acceptance<br>Letter                                         | A7019873/BY/bl                  | TAM00519505        | ТАМ |       |       | New                      | æ-            |
| ٠  | 8    | 07-02-2019<br>17:11:53      | T5B - Clarification<br>Letter                                      | created for testing 31/12       | TAM2825940         | ТАМ |       |       | Ready for<br>Publication | \$\$ <b>-</b> |
|    | Ð    | 31-01-2019<br>18:50:05      | Notification for Non<br>Automated Process<br>Letter                |                                 | T052824527         | Т5  |       |       | New                      | ¢\$≁          |

你可以使用篩選部分的篩選條件以篩選出所需的書信清單。

| ×     | 電到        | 活箱 📘 表格                    | - 💧 繳費戶口 🔸                                 | ▶ 用戶管理                          | ◆ 戶□詳情 ◆           |    |          |                       |     |        |
|-------|-----------|----------------------------|--------------------------------------------|---------------------------------|--------------------|----|----------|-----------------------|-----|--------|
|       |           |                            |                                            |                                 |                    |    |          |                       | 4   | 7 重新載人 |
| 註     | 冊處        |                            |                                            |                                 | 信件/通知              |    |          |                       |     |        |
| 200   | 選擇        |                            |                                            |                                 | ▼ 邂擇               |    |          |                       |     | ۲      |
| 檔     | 案編        | 統/知識產權署參考編                 | 制统                                         |                                 | 知識產權署發送<br>由       | 日期 |          | 至                     |     |        |
| yfe 4 | 10-050    | -44-                       |                                            |                                 |                    |    | <b>#</b> |                       |     | Ê      |
| жı    | (#6 #NE 3 | n                          |                                            |                                 | 法定時限由              |    |          | 至                     |     |        |
| 進     | ŧ         |                            |                                            |                                 |                    |    | 雦        |                       |     | 雦      |
| 甘     |           |                            | 至                                          |                                 | ]                  |    |          |                       | 清除  | 篩邂     |
| )     | ▼ #       | 174 結果                     |                                            |                                 |                    | «  | < 頁3▼    | > <mark>&gt;</mark> 🗈 |     |        |
| )     |           | 知 <b>識産権署登送</b><br>日期/時間 ▼ | 信件/通知                                      | 來檔編號                            | 檔案編號/知識產權<br>署參考編號 | 事項 | 法定時限     | 提示日期                  | 進度  |        |
| l.    | 8         | 08-02-2019<br>19:00:26     | T1 - Refund Refusal<br>Letter (CN)         | FL test reception<br>1600 26/10 | T016746917         | т1 |          |                       | New | \$\$°+ |
| )     | 8         | 08-02-2019<br>18:52:16     | T1 - Refund<br>Confirmation Letter<br>(CN) | FL test reception<br>1600 26/10 | T016746917         | т1 |          |                       | New | ≪-     |

備註:系統會以粗體字顯示未閱讀的記錄。

# 7.2. 檢視書信通知

你可以使用以下方式檢視收到的電子信件 / 通知:

• 點選結果左面的夾子圖案 •

| 知 <b>識產權署</b> 發送<br>日期/時間 ▼ | 信件/通知                      | 來檔編號          | 檔案編號/知識產權<br>署參考編號 | 事項 | 法定時限 | 提示日期 | 進度        |    |
|-----------------------------|----------------------------|---------------|--------------------|----|------|------|-----------|----|
| 26-10-2018<br>15:23:51      | T3 Clarification<br>Letter | SWYH/66274247 | T0300011500        | тз |      |      | Processed | ≪- |

 選擇所需的電子信件/通知,並點選信件/通知欄內的連結,然後點選 彈出視窗下方有關信件的連結。

|   | 知 <b>徽產權</b> 署發送<br>日期/時間 ▼ | 信件/通知                      | 來檔編號          | 檔案編號/知識產權<br>署參考編號 | 事項 | 法定時限 | 提示日期 | 進度        |     |
|---|-----------------------------|----------------------------|---------------|--------------------|----|------|------|-----------|-----|
| 8 | 26-10-2018<br>15:23:51      | T3 Clarification<br>Letter | SWYH/66274247 | T0300011500        | тз |      |      | Processed | ≪;- |

| 至 Mic<br>主顧 T3 ( | hael Lam             |  | , itcpi |
|------------------|----------------------|--|---------|
| <b>主顧</b> T3 (   |                      |  |         |
|                  | Clarification Letter |  |         |
|                  |                      |  |         |
| A new letter has | s been received      |  |         |

 選擇所需的電子信件 / 通知,並點選動作欄內的 "選項 <sup>11</sup>" (以齒輪圖案 顯示)。在選項清單中點選 "檢視"。

|    |            | 知識產權署發送日期<br>/時間 +  | 信件/通知                      | 來檔編號          | 檔案編號/知識產權署<br>参考編號 | 事項 | 法定時限   | 提示日期 | 進度                                     |
|----|------------|---------------------|----------------------------|---------------|--------------------|----|--------|------|----------------------------------------|
|    | 8          | 28-10-2018 17:43:27 | T3 Clarification<br>Letter | SWYH/66274247 | T0300011500        | ТЗ |        |      | Processed                              |
|    | Ø          | 26-10-2018 15:23:51 | T3 Clarification<br>Letter | SWYH/66274247 | T0300011500        | тз |        |      | <ul> <li>● 檢視</li> <li>● 刪除</li> </ul> |
| 10 | <b>▼</b> # | <b>+2</b> 結果        |                            |               |                    | «  | < 頁1 2 | × ×  | ↓ 設定提示日期 ↓ 回覆                          |

# 7.3. 回覆收到的信件

- 1. 你可以使用以下方式回覆收到的電子信件:
  - 選擇所需的電子信件,並點選信件欄內的連結,然後點選彈出視窗
     右方的"回覆"。

|               | 知 <b>識產權署發</b> 送<br>日期/時間▼           | 信件/通知                                     | 來檔編號                                  | 檔案編號/知識產權<br>署參考編號 | 事項   | 法定時限 | 提示日期 | 進度        |       |
|---------------|--------------------------------------|-------------------------------------------|---------------------------------------|--------------------|------|------|------|-----------|-------|
|               | 26-10-2018<br>15:23:51               | T3 Clarification<br>Letter                | SWYH/66274247                         | T0300011500        | тз   |      |      | Processed | ≪     |
| T3 Cla        | arification Lett                     | ег                                        |                                       |                    |      |      |      |           | ×     |
|               |                                      | <br>                                      |                                       |                    |      |      |      |           |       |
| 田<br>至<br>主題  | no-repiy(<br>Michael I<br>T3 Clarifi | @nis.eurodyn.com<br>_am<br>ication Letter |                                       |                    |      |      |      | <u></u>   | Reply |
| Ane           | w letter has beer                    | n received.                               |                                       |                    |      |      |      |           |       |
| <b>%</b> Outg | oingCorrespond                       | dence_20181028_                           | 174327.pdf                            |                    |      |      |      |           |       |
| 毘悜            | 伝重重ヱ                                 | <b>信件,</b> 然後                             | □ □ □ □ □ □ □ □ □ □ □ □ □ □ □ □ □ □ □ | 乳肉的 "狸尾            | 5" / | ᄡᇥᇔ  | 全国安  | 励一        |       |

|    |     | 知 <b>繳產權署發</b> 送日期<br>/時間 ▼ | 信件/通知                      | 來檔編號          | 檔案編號/知識產權署<br>参考編號 | 事項 | 法定時限   | 提示日期  | 進度                                   |
|----|-----|-----------------------------|----------------------------|---------------|--------------------|----|--------|-------|--------------------------------------|
|    | Ø   | 28-10-2018 17:43:27         | T3 Clarification<br>Letter | SWYH/66274247 | T0300011500        | T3 |        |       | Processed 😽                          |
|    | 8   | 26-10-2018 15:23:51         | T3 Clarification<br>Letter | SWYH/66274247 | T0300011500        | тз |        |       | <ul> <li>使視</li> <li>前 刪除</li> </ul> |
|    |     |                             |                            |               |                    |    |        |       | △ 設定提示日期                             |
| 10 | * # | 年2結果                        |                            |               |                    | «  | 《 百1 》 | > fil | ( 🕇 回藩                               |

2. 輸入必須填寫的資料後,點選 "遞交"。

T3 Clarification Letter

| Letter to IPD.pdf 🛃 |                      |   |
|---------------------|----------------------|---|
| ji                  |                      |   |
| *淡署                 |                      | ~ |
| ☑ 我/我們確認已閱讀         | 章並明白本表格内"重要須知"的内容·   |   |
| *(a) 狼授權人士簽署        | 由林米高代表林米高有限公司以電子方式簽署 |   |
|                     | 林米高                  |   |

備註 "回覆" 功能只適用於知識產權署發出的信件。

## 7.4. 刪除書信

你可以使用以下方式刪除收到的電子信件書信:

選擇需要刪除的電子信件/通知((可選擇多於一項電子信件/通知)·然後點選"刪除"。"刪除"選項設於搜尋結果清單的上方和下方。

| 10 | • \$ | 共174 結果                    |                            |                                 |                    | «  | < 頁2▼ | > » 🗈 |                          | r' 🔊 |
|----|------|----------------------------|----------------------------|---------------------------------|--------------------|----|-------|-------|--------------------------|------|
| 0  |      | 知 <b>識産権署</b> 發送日<br>期/時間・ | 信件/通知                      | 來檔編號                            | 檔案編號/知識產權<br>署參考編號 | 事項 | 法定時限  | 提示日期  | 進度                       |      |
|    | 9    | 08-02-2019<br>23:54:11     | T1 - Report                | test letter (28/10)             | T010041798         | Т1 |       |       | Clarifications<br>Issued | ≪-   |
|    | Ø    | 08-02-2019<br>23:53:05     | T1 - Report                | test letter (28/10)             | T010041798         | TI |       |       | Clarifications<br>Issued | ≪¦*  |
|    | 8    | 08-02-2019<br>20:25:01     | T1 - Miscellaneous<br>(CN) | FL test reception<br>1600 26/10 | T016746917         | т1 |       |       | New                      | ≪\$- |

 選擇需要刪除的電子信件 / 通知,然後點選動作欄內的 "選項" (以齒輪圖 案顯示 <sup>\$\$</sup>-)。在選項清單中點選 "刪除"。 ×

|   | 知 <b>識產權署</b> 發送日<br>期/時間▼ | 信件/通知                      | 來檔編號                            | 檔案編號/知識產權<br>署參考編號 | 事項 | 法定時限 | 提示日期 | 進度                                                      |
|---|----------------------------|----------------------------|---------------------------------|--------------------|----|------|------|---------------------------------------------------------|
| Ø | 08-02-2019<br>23:54:11     | T1 - Report                | test letter (28/10)             | T010041798         | т1 |      |      | Clarifications<br>Issued                                |
| 8 | 08-02-2019<br>23:53:05     | T1 - Report                | test letter (28/10)             | T010041798         | Т1 |      |      | Clarit <sup>●</sup> 檢視<br>Issue <mark></mark> 刪除        |
| 9 | 08-02-2019<br>20:25:01     | T1 - Miscellaneous<br>(CN) | FL test reception<br>1600 26/10 | T016746917         | T1 |      |      | <ul> <li>↓ 設定提示日期</li> <li>New</li> <li>◆ 回覆</li> </ul> |

# 7.5. 將收到的書信標示為已閱讀

選擇所需的電子信件通知(可選擇多於一項)·然後點選 "標示為已閱讀"。 "標示為已閱讀" 選項設於結果清單的上方和下方。

| 10 | • ; | 共174結果                     |                                                                    |      |                    | « | <  | 頁10▼ | >  | » | Û   | $\bigcirc$ | ۵     | 8  | Ľ    | x |
|----|-----|----------------------------|--------------------------------------------------------------------|------|--------------------|---|----|------|----|---|-----|------------|-------|----|------|---|
|    |     | 知 <b>繳產權署發</b><br>送日期/時間 ▼ | 信件/通知                                                              | 來檔編號 | 檔案編號/知識產<br>權署參考編號 |   | 事項 | 法定時間 | ā. | 提 | 示日斯 | 〕 進        | 度     |    |      |   |
|    | Ø   | 10-12-2018<br>18:13:38     | Notification for Non<br>Automated Process<br>Letter                |      | T052823979         |   | T5 |      |    |   |     | N          | 3W    |    | ¢    | • |
|    | Ø   | 03-12-2018<br>11:19:30     | REQUEST TO<br>CHANGE<br>[NAME/ADDR/ADDR<br>SERV] -<br>CONFIRMATION |      | T052823861         |   | т5 |      |    |   |     | R          | ecord | ed | \$\$ | • |
| •  | Ø   | 03-12-2018<br>11:14:31     | REQUEST TO<br>CHANGE<br>[NAME/ADDR/ADDR<br>SERV] -<br>CONFIRMATION |      | T052823889         |   | т5 |      |    |   |     | R          | ecord | ed | đ.   | • |

#### 7.6. 設定提示

- 1. 你可以使用以下方式為收到的電子信件通知,設定和編輯提示日期。
  - 選擇一項電子信件 / 通知, 然後點選提示 提示選項設於結果清單的上方和下方。

|    | 10         |                        |                                                                                  |                         |                    |              |           |        |                                                                     |        |
|----|------------|------------------------|----------------------------------------------------------------------------------|-------------------------|--------------------|--------------|-----------|--------|---------------------------------------------------------------------|--------|
| 10 | <b>•</b> # | €48結果                  |                                                                                  |                         |                    | « ‹          | 頁1▼       | > » 🛍  | @ ₽                                                                 |        |
|    |            | 知識產權署發送日<br>期/時間       | 信件/通知・                                                                           | 來檔編號                    | 檔案編號/知識產權署<br>参考編號 | 事項           | 法定時限      | 提示日期   | 進<br>度                                                              |        |
|    | 8          | 26-11-2018<br>10:21:45 | DC - 2-MONTH<br>DEFICIENCY<br>CHECKING LETTER<br>(1)                             | Ingrid 20181009<br>1029 | 304569030          | Т2           |           |        | New                                                                 | v 0\$+ |
| •  | 選<br>案     | 擇一項電子<br>顯示 🛸 )。       | 「信件 / 通知<br>在選項清單                                                                | 。然後點<br>中點選 '           | 選動作欄內<br>"設定提示日    | 的<br>期"      | "選項<br>。  | 頁"(以   | 齒輪圖                                                                 |        |
|    |            | 知識產權署發送日期<br>/時間       | 信件/通知                                                                            | 來檔編號▲                   | 檔案編號/知識產權罪<br>考編號  | <b>\$</b> \$ | 事<br>項 法定 | 医時限 提示 | 進<br>日期 度                                                           |        |
|    | Ø          | 26-11-2018 10:21:45    | DC - 2-MONTH<br>DEFICIENCY<br>CHECKING LETTER (1)                                | Ingrid 20181009<br>1029 | 304569030          |              | Т2        |        | New                                                                 | ×      |
|    | Ø          | 26-11-2018 10:35:58    | DC - MISSING<br>PRIOIRTY DEFICIENCY<br>LETTER (along with<br>other deficiencies) | Ingrid 20181009<br>1029 | 304569030          |              | Τ2        |        | <ul> <li>● 伝祝</li> <li>● 刪除</li> <li>△ 設定機</li> <li>● 回覆</li> </ul> | 标日期    |

2. 選擇提示日期和時間,然後點選"加入"

| 加入提示       |   |    |      | х  |
|------------|---|----|------|----|
| 提示日期       |   |    |      |    |
|            |   | ~  | ^    |    |
| 01-12-2018 | Ê | 09 | : 00 |    |
|            |   | *  | *    |    |
|            |   |    |      |    |
|            |   | 取  | 消    | 加入 |

備註: 到達提示日期和時間時, 系統會向你發送一段通知。你可以於電子信箱 查閱該段通知。

### 7.7. 編輯提示

 選擇一項已加入提示的電子信件 / 通知,然後點選動作欄內的 "選項" (以齒輪圖案顯示 <sup>∞</sup>)。在選項清單中點選 "編輯提示日期"。

|   | 知識產權署發送日<br>期/時間       | 信件/通知                                                                               | 來檶猵號▲                   | 檔案編號/知識產權署<br>参考編號 | 事項 | 法定時限 | 提示日期                   | 進度                                                                                     |            |
|---|------------------------|-------------------------------------------------------------------------------------|-------------------------|--------------------|----|------|------------------------|----------------------------------------------------------------------------------------|------------|
| Ø | 26-11-2018<br>10:21:45 | DC - 2-MONTH<br>DEFICIENCY<br>CHECKING LETTER<br>(1)                                | Ingrid 20181009<br>1029 | 304569030          | т2 |      | 01-04-2019<br>09:00:00 | New                                                                                    | <b>*</b> * |
| Ø | 26-11-2018<br>10:35:58 | DC - MISSING<br>PRIOIRTY<br>DEFICIENCY LETTER<br>(along with other<br>deficiencies) | Ingrid 20181009<br>1029 | 304569030          | Т2 |      |                        | <ul> <li>■ 刪除</li> <li>□ 編輯提示</li> <li>▲ 綱輯提示</li> <li>★ 刪除提示</li> <li>■ 回覆</li> </ul> | 日期日期       |

2. 編輯提示日期和時間,然後點選"儲存"。

|   |    |              | ×                |
|---|----|--------------|------------------|
|   |    |              |                  |
|   | ^  | ^            |                  |
| 曲 | 09 | : 00         |                  |
|   | *  | *            |                  |
|   |    |              |                  |
|   |    | 取消           | 儲存               |
|   |    | ▲<br>09<br>✓ | ● 09 : 00<br>◆ ◆ |

#### 7.8. 清除提示

 選擇一項以加入提示的電子信件 / 通知,然後點選動作欄內的 "選項" (以齒輪圖案顯示 <sup>∞</sup>)。在選項清單中點選 "刪除提示日期"。

|    | 知識產權署發送日<br>期/時間       | 信件/通知                                                                               | 來檔編號                    | 檶案編號/知識產權署<br>参考編號               | 事項 | 法定時限 | 提示日期                   | 進<br>度                                                                         |             |
|----|------------------------|-------------------------------------------------------------------------------------|-------------------------|----------------------------------|----|------|------------------------|--------------------------------------------------------------------------------|-------------|
| 0  | 26-11-2018<br>10:21:45 | DC - 2-MONTH<br>DEFICIENCY<br>CHECKING LETTER<br>(1)                                | Ingrid 20181009<br>1029 | 304569030                        | Т2 |      | 01-04-2019<br>09:00:00 | New E                                                                          | <b>08</b> - |
| •  | 26-11-2018<br>10:35:58 | DC - MISSING<br>PRIOIRTY<br>DEFICIENCY LETTER<br>(along with other<br>deficiencies) | Ingrid 20181009<br>1029 | 304569030                        | T2 |      |                        | <ul> <li>■ 刪除</li> <li>△ 編輯提示日期</li> <li>▲ 刪除提示日期</li> <li>▲ 刪除提示日期</li> </ul> |             |
| 點選 | "確認"。                  | 5                                                                                   |                         |                                  |    |      |                        |                                                                                |             |
| 0  | 知識產權署發送日<br>期/時間       | 信件/通知                                                                               | * 刪除提示                  | 46-16-03380 /hhttp://kias.lag.98 | 事項 | 法定時限 | 提示日期                   | 進度                                                                             |             |
| •  | 26-11-2018<br>10:21:45 | DC - 2-MONTH<br>DEFICIENCY<br>CHECKING LETTER<br>(1)                                | ing 是否確定?<br>10:        | 確認 取消                            | Т2 |      | 01-04-2019<br>09:00:00 | New                                                                            | <b>«-</b>   |
|    |                        | DC - MISSING                                                                        |                         |                                  |    |      |                        |                                                                                |             |

# 7.9. 下載電子信件 / 通知

你可以 ZIP 檔案格式,下載知識產權署發出的電子信件 / 通知。

 選擇所需的電子信件 / 通知 (最多 20 項) · 然後點選 "下載" 。 "下載" 選項設於結果清單的上方和下方。系統會為你選擇的電子信件 / 通知建 立 ZIP 檔案 · 以供下載。

| 擇 | 所需 | 的電子信件 / 通知<br>知識產權署發送日 | to M. Ave has                                       | L. Dr. ve Ma                                    | 檔案編號/知識產權  | 事  | s da seba pode from |      | 2. 點選                               | "下載" |
|---|----|------------------------|-----------------------------------------------------|-------------------------------------------------|------------|----|---------------------|------|-------------------------------------|------|
| 2 |    | 期/時間▼                  | 信任/通知                                               | 來倡編號                                            | 者参考編號      | 坞  | 法定時限                | 提示日期 | 建度                                  |      |
| 0 | Ø  | 21-03-2019<br>14:09:06 | Notification for<br>Non Automated<br>Process Letter |                                                 | T052824743 | Т5 |                     |      | New                                 | æ-   |
| • | Ø  | 21-03-2019<br>11:42:54 | T2 - DC - Accord<br>Filing Date Letter<br>(CN)      | Ingrid 20190207                                 | 304625631  | T2 |                     |      | Deficiency<br>Checking<br>Completed | ¢-   |
| • | 8  | 18-03-2019<br>16:11:50 | Notification for<br>Non Automated<br>Process Letter | test filed after<br>"freeze<br>processes" in T2 | T052824734 | Т5 |                     |      | New                                 | ¢;-  |
|   | Ø  | 13-03-2019<br>10:26:54 | T2 - DC - Accord<br>Filing Date Letter              |                                                 | 304626612  | T2 |                     |      | Deficiency<br>Checking<br>Completed | œ-   |

### 8. 表格

#### 8.1 準備遞交的表格

你可以使用準備遞交的表格頁面 管理 你正在草擬或準備遞交的網上表格。每個 電子提交戶口均配備以 500mb 為容量上限的儲存空間 · 用以儲存準備遞交的表 格。

#### 8.1.1. 搜尋準備遞交的表格

 當你點選準備遞交的表格頁面,時系統會自動顯示所有正在草擬和準備 遞交的表格。

| 『郵信箱 📄 表格・          | 🗴 激費戶口 🗸 🔔 | 用戶管理 - | 戶口詳情 - |    |         |    |             |
|---------------------|------------|--------|--------|----|---------|----|-------------|
| 建立日期/時間-            | 表格名稱       | 來檔編號   | 建立者    | 費用 | 大小      | 狀況 |             |
| 25-03-2019 15:25:35 | D1         |        | chandd |    | 0.01 MB | 草稿 | ¢\$-        |
| 06-03-2019 11:18:50 | Т5         |        | chandd |    | 0.00 MB | 草稿 | ≪-          |
| 04-03-2019 12:07:28 | T10        |        | chandd |    | 0.01 MB | 草稿 | <b>~</b> -  |
| 04-03-2019 11:39:07 | T10        |        | chandd |    | 0.01 MB | 草稿 | <b>**</b> - |
| 28-02-2019 15:34:07 | Т5         |        | chandd |    | 0.00 MB | 草稿 | ≪ <b>5</b>  |
| 28-02-2019 12:09:23 | D11        |        | ehandd |    | 0.00 MB | 草稿 | œ-          |
| 28-02-2019 11:54:25 | P6/P6A     |        | chandd |    | 0.01 MB | 單稿 | ¢\$+        |

 如需篩選準備遞交的表格,請使用頁面上方的篩選功能。詳情請參閱 7 如何在電子提交系統進行搜尋。

| 🖂 電郵信箱 📳 表格 🗸 💰       | 激費戶口 - 🎴        | 用戶管理 -    | 戶口詳情 -   |                 |         |                     |     |
|-----------------------|-----------------|-----------|----------|-----------------|---------|---------------------|-----|
| 工作空間的總容量為500.00 MB,剩餘 | 徐空間為 484.976 MB | ·這是你的工作區域 | ,並不構成知識證 | <b>E權署的記錄</b> , |         |                     |     |
| 註冊處                   |                 |           | 表格名稱     |                 |         |                     |     |
| 邂擇                    |                 |           | / 遞擇     |                 |         |                     | •   |
| 來檔編號                  |                 |           | 狀況       |                 |         |                     |     |
|                       |                 |           | 選擇       |                 |         |                     | •   |
| 建立日期                  | 75              |           | 簽署者      |                 |         |                     |     |
| ····                  | £               | 曲         |          |                 |         |                     |     |
| 建立者                   |                 |           |          |                 |         |                     |     |
|                       |                 |           |          |                 |         |                     |     |
|                       |                 |           |          |                 |         | 清除                  | 節選  |
| 10 共136 結果            |                 |           |          |                 | « <     | 頁1 <del>7</del> > 》 |     |
| □ 建立日期/時間 -           | 表格名稱            | 來檔編號      | 建立者      | 費用              | 大小      | 狀況                  |     |
| 25-03-2019 15:25:35   | D1              |           | chandd   |                 | 0.01 MB | 草稿                  | ≪-  |
| 06-03-2019 11:18:50   | T5              |           | chandd   |                 | 0.00 MB | 草稿                  | ×:- |

## 8.2 已遞交的表格

已遞交的表格頁面儲存你在過去 365 日遞交的所有表格(無論是否成功傳送)。

# 8.2.1. 搜尋已遞交的表格

 當你點選已遞交的表格頁面後,系統會自動顯示你在過去 365 日已遞交 的所有表格。

|   | 電郵信箱                   | 🗋 表格     | - 🔥 繳費戶口 -      | <u>1</u> 用戶管理 -    | 戶口詳情 🚽            |             |        |                          |                  |
|---|------------------------|----------|-----------------|--------------------|-------------------|-------------|--------|--------------------------|------------------|
|   | 避交日期/<br>時間-           | 表格<br>名稱 | 來檔編號            | 檔案編號/知識產<br>權署參考編號 | 相關檔案編號/<br>法律程序編號 | 已付金額        | 狀況     | 遞交編號                     | 動作               |
|   | 25-03-2019<br>15:00:54 | T2       |                 | 304626720          | 304626720         | HK\$2000.00 | 已遞交及繳費 | S00801811                | <b>«</b> -       |
|   | 25-03-2019<br>15:00:54 | P4       |                 | 19119571.8         | 19119571.8        | HK\$448.00  | 已感交及繳費 | S00801811                | \$\$+            |
|   | 25-03-2019<br>14:39:32 | T2       |                 | 304626711          | 304626711         | HK\$2000.00 | 已感交及繳費 | S00801810                | <b>*</b>         |
| ٠ | 19-02-2019<br>18:32:31 | P4       | P4 CN 107180599 | 19119554.4         | 19119554.4        | HK\$448.00  | 已遞交及繳費 | S00801594                | ≪:-              |
|   | 19-02-2019<br>18:32:31 | P4       | P4 CN 107180599 | 19119555.1         | 19119555.1        | HK\$448.00  | 已遞交及繳費 | \$0080159 <mark>4</mark> | <b>~</b> \$~     |
|   | 12-02-2019<br>20:50:02 | P4       | P4 CN 107180599 | 19119549.4         | 19119549.4        | HK\$448.00  | 已過交及繳費 | S00801549                | ≪*-              |
|   | 12-02-2019<br>20:50:02 | T2       |                 | 304626027          | 304626027         | HK\$2000.00 | 已過交及繳費 | S00801549                | ≪\$ <del>~</del> |

2. 如需篩選已遞交的表格,你可以使用頁面上方的篩選功能。詳情請參閱

7 如何在電子提交系統進行搜尋。

| le> m ⊒P               |               |      |   |                    |                   |             |                            |             |         |
|------------------------|---------------|------|---|--------------------|-------------------|-------------|----------------------------|-------------|---------|
| <u>能</u> 而施<br>凝握      |               |      |   |                    | 衣伯-名傳             |             |                            |             | •       |
| 檔案編號/知識產               | 家編號/知識產權署參考編號 |      |   |                    |                   |             |                            |             |         |
|                        |               |      |   |                    | 遞擇                |             |                            |             | ٠       |
| 來檔編號                   |               |      |   |                    | 避交者               |             |                            |             |         |
| 避交日期                   |               |      |   |                    | 繳費方式              |             |                            |             |         |
| ŧ                      |               | -    | 幺 | 60                 | 選擇                |             |                            |             | ۲       |
|                        |               |      |   |                    | 遞交編號              |             |                            |             |         |
| 線資者                    |               |      |   |                    |                   |             |                            |             |         |
|                        |               |      |   |                    |                   |             | ſ                          | NERA.       | Min LON |
|                        |               |      |   |                    |                   |             | l                          | /肩际         | 日中次起    |
| 〕 ▼ 共 71 結果            |               |      |   |                    |                   |             | <ul> <li>&lt; 子</li> </ul> | [1 <b>▼</b> |         |
| 避交日期/<br>時間 -          | 表格<br>名稱      | 來檔編號 |   | 檔案編號/知識座<br>權署參考編號 | 相關檔案編號/<br>法津程序編號 | 已付金額        | 狀況                         | 遞交編號        | 動作      |
| 25-03-2019<br>15:00:54 | T2            |      |   | 304626720          | 304626720         | HK\$2000.00 | 已過交及繳費                     | S00801811   | ≪*-     |
|                        |               |      |   |                    |                   |             |                            |             |         |

#### 8.3 建立表格

電子提交系統設有不同的功能,以供電子提交用戶在網上選擇表格的範本、建 立表格和填寫表格。系統亦設有網上介面和多種功能,以協助電子提交用戶填 寫表格。例如:利用儲存在系統內的資料自動填寫表格上的部分資料欄位、核 實填寫在表格上的資料與儲存在系統內的資料是否相符、計算資料和從用戶上 載的檔案將資料匯入至網上表格的資料欄位中。

#### 8.3.1. 建立表格

- 1. 點選表格頁上的箭咀圖示。
- 2. 點選 "建立表格" 。

| 🖂 電郵信箱 | 🗋 表格 🖸  | 1。 繳費戶口 • | A. 用戶管理 •         | 戶口詳情 🔸 |
|--------|---------|-----------|-------------------|--------|
| 準備遞交的  | 表格   已. | 國交的表格   3 | <sub>建立表格</sub> 2 |        |

3. 從網上表格清單中 · 點選你需要建立的表格 · 當你點選需要建立的表格

| 後, 系統曾目動開啟該網上表格B              | 小耙本。        |
|-------------------------------|-------------|
| 🖂 電郵信箱 📲 表格・ 🤞 繳費戶口 ・ 🎿 用月    |             |
|                               | □ □ 2       |
| 表格類別名橋                        |             |
|                               | 清除 搜尋       |
| 10 • 共 38 結果                  | ≪ < 頁1▼ > ≫ |
| 表格名稱                          |             |
| T1-要求翻查記錄/ 就商標可否註冊要求給予初步意見    |             |
| T2 - 商標註冊申讀(包括證明商標、集體商標及防禦商標) |             |
| T3-要求將註冊申請分開                  |             |
| T4-要求合併註冊申讀/要求合併獨立的註冊         |             |
| T5-要求將姓名或名稱、地址、送達地址及/或代理人資料改變 |             |
| T5A-要求修訂申請                    |             |
| T5B-要求修訂商標圖示/要求刪去在一系列商標中的商標   |             |
| T8-要求商標註冊續期/要求恢復商標註冊及續期       |             |

備註: 如需搜尋表格,你可以在搜尋條件表格名稱的欄位內,輸入你需要建立 的表格名稱,然後點選 "檢索"。

| 🖾 電郵信箱 🗈 表格・ 🔥 繳費戶口 🗸 用戶管理 、 | • 戶□詳情 •                                 |
|------------------------------|------------------------------------------|
|                              | 日本 日本 日本 日本 日本 日本 日本 日本 日本 日本 日本 日本 日本 日 |
| 1                            |                                          |
| 表格類別名稱                       |                                          |
| Т2                           | 2                                        |
|                              | 清除 搜尋                                    |
| 10 ▼                         | 《 < 頁1 > »                               |
| 表格名稱                         |                                          |
| T2-商標註冊申讀(包括證明商標、集體商標及防禦商標)  |                                          |

備註: 部分網上表格在遞交時須以電子證書簽署,基本電子服務戶口的用戶不 適用。

備註 : 如你的工作空間儲存空間不足, 你將無法建立網上表格。

## 8.3.2. 儲存網上表格

你可以將已填寫的表格儲存為草稿。

 點選網上表格右上方的"儲存草稿"。系統會顯示一段確認信息,並將 你的網上表格儲存在準備遞交的表格頁面。

| 🖂 電郵信箱                          | ■ 表格・                 | 💰 繳費戶口 🔸         | 🎗 用戶管理 🔸                 | 戶口詳情 -              |            |         |          |   |  |  |
|---------------------------------|-----------------------|------------------|--------------------------|---------------------|------------|---------|----------|---|--|--|
|                                 |                       |                  |                          |                     | 取消         | 下載PDF   | 儲存草稿     |   |  |  |
| 重要須知                            |                       | 就07部分<br>諸人有絨    | 所載述的貨品及/或服<br>實意圖使用或允許他人 | a務而言,有關商<br>使用有關商標・ | 原現為申請人所使   | 用,或在其同意 | 下由他人使用;或 | 律 |  |  |
| 01. *根據《商標條例<br>條提出要求將商標註<br>資料 | ]》第38(2)(a)<br>册的申請人的 | ☞ *確認!           | 鑿明                       |                     |            |         |          |   |  |  |
| 02.*供送蓬文件的地                     |                       | *(a) 獲授          | 署袭士人                     | 由陳定鼎代               | 表CHKIP有限公司 | 以電子方式簽署 |          |   |  |  |
| 03.代理人資料                        |                       |                  |                          |                     |            |         |          |   |  |  |
| 04.*商標                          |                       |                  |                          |                     |            |         |          | , |  |  |
| 05.非羅馬字母及非                      | 中文字                   | 141 X Marry      | 1 10 K                   | 建立面                 |            |         |          |   |  |  |
| 06. 立體形狀、顏色<br>或其他非傳統商標         | 、聲音、氣味                | *(b) <u></u> 茶著. | 人姓名                      | DT./CHR             |            |         |          |   |  |  |

| 🛛 電郵信箱 📄 表格・          | 徽費戶口 •          | <b>1</b> 用戶管理 • | 戶口詳情、    |                  |               |                    |             |
|-----------------------|-----------------|-----------------|----------|------------------|---------------|--------------------|-------------|
|                       |                 |                 | 準備遞      | <b>]</b><br>交的表格 | 2 2<br>已遞交的表格 | ा<br>●<br>●<br>●   | ☐<br>運 建立表格 |
|                       |                 |                 |          |                  |               |                    | ₿ 重新載人      |
| 工作空間的總容量為500.00 MB,剩餘 | 徐空間為 484.697 MB | ·這是你的工作區域       | ,並不構成知識國 | i權著的記錄。          |               |                    |             |
| 已成功儲存表格               |                 |                 |          |                  |               |                    | 3           |
| 註冊處                   |                 |                 | 表格名稱     |                  |               |                    |             |
| 邂擇                    |                 | ۲               | 遞擇       |                  |               |                    | ,           |
| <b>末檔編號</b>           |                 |                 | 狀況       |                  |               |                    |             |
|                       |                 |                 | 遞擇       |                  |               |                    |             |
| 建立日期                  |                 |                 | 簽署者      |                  |               |                    |             |
| 曲                     | 至               | m               |          |                  |               |                    |             |
| 唐公李                   |                 |                 |          |                  |               |                    |             |
| and.                  |                 |                 |          |                  |               |                    |             |
|                       |                 |                 |          |                  |               | 清除                 | 儲癖          |
|                       |                 |                 |          |                  |               |                    |             |
| ▼ 共139 結果             |                 |                 |          |                  | « «           | 頁1 <b>- &gt; ≫</b> | 1 🗹 🖻       |
| 建立日期/時間 -             | 表格名稱            | 來檔編號            | 建立者      | 費用               | 大小            | 狀況                 |             |
| 26-03-2019 09:53:11   | T2              |                 | chandd   |                  | 0.00 MB       | 草稿                 | ≪-          |

備註: 如你的工作空間儲存空間不足, 你將無法儲存網上表格。

# 8.3.3. 檢視網上表格

你可以使用以下方式已檢視模式開啟網上表格:

- 從準備遞交的表格頁面的結果清單上,點選表格名稱欄所需的表格連結。
- 從準備遞交的表格或已遞交的表格頁面,選擇你需要檢視的表格。點選動作欄內的""選項"(以齒輪圖案顯示)。在選項清單中點選 "檢視"。

| 建立日期/時間。            | 表格名稱 | 來檔編號 | 建立者    | 費用 | 大小      | <del>狀</del> 況<br>B                    |
|---------------------|------|------|--------|----|---------|----------------------------------------|
| 26-03-2019 09:53:11 | A T2 |      | ehandd |    | 0.00 MB | 草稿 ペー                                  |
| 25-03-2019 15:42:55 | D1   |      | ehandd |    | 0.27 MB | <ul> <li>● 檢視</li> <li>⑦ 编辑</li> </ul> |
| 25-03-2019 15:39:28 | D1   |      | ehandd |    | 0.01 MB | <sup>2</sup> 複製<br>四 下載為PDF檔           |
| 25-03-2019 15:25:35 | D1   |      | chandd |    | 0.01 MB | ▲ 刪除                                   |

# 8.3.4. 編輯網上表格

將表格遞交至知識產權署前,你可以編輯你的網上表格。

- 1. 點選"表格"頁或"準備遞交的表格"分頁。
- 2. 前往"準備遞交的表格"頁面上的結果部分。
- 挑選一份需要編輯的表格,然後點選動作欄內的 "選項" (以齒輪圖案 顯示)。在選項清單中點選 "編輯"。當你點選後,系統會以編輯模式 開啟你選擇的網上表格。

|    | 電郵信箱 📱 表格・          | 🤞 繳費戶口 🔸 💄 | 【用戶管理 → | 戶口詳情 - |    |         |                                    |
|----|---------------------|------------|---------|--------|----|---------|------------------------------------|
| 10 | ▼ 共139 結果 1         |            |         |        |    | « <     | <u>ġ1<b>→ &gt; » â</b> 1 1 2 2</u> |
| ٥  | 建立日期/時間-            | 表格名稱       | 來檔編號    | 建立者    | 費用 | 大小      | 狀況                                 |
|    | 26-03-2019 09:53:11 | T2         |         | chandd |    | 0.00 MB | 草稿 3 🙀                             |
| 0  | 25-03-2019 15:42:55 | D1         |         | chandd |    | 0.27 MB | ● 檢視<br>『<br>『 编輯                  |
| 0  | 25-03-2019 15:39:28 | D1         |         | chandd |    | 0.01 MB | 章 <sup>在</sup> 複製<br>四下載為PDF橋      |
|    | 25-03-2019 15:25:35 | D1         |         | chandd |    | 0.01 MB | 章 面 刪除                             |

備註: 如需編輯一份已簽署的表格,你需要移除表格上的簽署。請前往網上表格的簽署部分,並清除確認聲明旁空格內的剔號。當你清除空格內的剔號後, 網上表格上的所有欄位會自動轉為可編輯模式,你亦可以開始編輯你的網上表格。

| 11.*確認                                |                                         | * |
|---------------------------------------|-----------------------------------------|---|
| 我/我們確認:                               |                                         |   |
| 我一我們已閱讀並明白本表格內"重要                     | 要須知"的内容·                                |   |
| 申請人能擁有財產,包括商標,                        |                                         |   |
| 就07部分济截述的货品及/或服務而<br>請人有碱實意圖使用或允許他人使用 | 討會,有關商標現為申請人所使用,或在其同意下由他人使用;或申<br>有關商標. |   |
| ☑ *確認聲明                               |                                         |   |
| *(a) 遼授權人士簽署                          | 由陳定鼎代表 CHKIP有限公司 以電子方式簽署                |   |
| *(b) 簽署人姓名                            | 陳定鼎                                     |   |

## 8.3.5. 複製網上表格

你可以透過複製一份準備遞交的表格或已經遞交的表格 · 建立一份新的網上表 格 · 成功建立一份新的網上表格後 · 你可以利用網上表格內附設的功能 · 儲存 或刪除該份新建立的表格 ·

- 1. 前往"準備遞交的表格"或"已遞交的表格"頁面的結果部分。
- 挑選一份需要複製的表格,然後點選動作欄內的 "選項" (以齒輪圖案 顯示)。在選項清單中點選 "複製"。系統會以你選擇的表格為基礎, 建立一份新的網上表格,並以編輯模式顯示該份新建立的網上表格。

| / 滅交日期/<br>時間 -        | 表格<br>名稱 | 來檔編號 | 檔案編號/知識產<br>權署參考編號 | 相關檔案編號/<br>法律程序編號 | 已付金額        | 狀況     | 遞交編號             | 動作   |
|------------------------|----------|------|--------------------|-------------------|-------------|--------|------------------|------|
| 25-03-2019<br>15:00:54 | T2       |      | 304626720          | 304626720         | HK\$2000.00 | 已遞交及繳費 | S00801811        | ≪\$≁ |
| 25-03-2019<br>15:00:54 | P4       |      | 19119571.8         | 19119571.8        | HK\$448.00  | 已遞交及繳費 | ● 檢視<br>St 20 複製 |      |

## 8.3.6. 下載表格

你可以使用以下方式下載網上表格的 PDF 檔:

• 以檢視模式或編輯模式開啟網上表格·點選 "下載 PDF"。

| 🖂 電郵信箱                         | ■ 表格・                 | 🤞 繳費戶口 -       | 🎎 用戶管理 🔸                  | 戶口詳情 -               |             |         |          |   |
|--------------------------------|-----------------------|----------------|---------------------------|----------------------|-------------|---------|----------|---|
|                                |                       |                |                           |                      | 取消          | 下載PDF   | 儲存草稿     |   |
| 重要須知                           |                       | 就07部分<br>請人有絨  | 所載述的貨品及/或II<br>實意圖使用或允許他/ | 最務而言,有關商<br>人使用有關商標・ | 票現為申請人所使/   | 用,或在其同意 | 下由他人使用;或 | 申 |
| 01.*根據《商標條例<br>條提出要求將商標註<br>資料 | ]》第38(2)(a)<br>册的申請人的 | ☑ *確認!         | 劉                         |                      |             |         |          |   |
| 02.*供送產文件的地                    | 比比                    | *(a) <b>獲授</b> | 客袭士人                      | 由陳定鼎代                | 表 CHKIP有限公司 | 以電子方式簽署 |          |   |
| 03.代理人資料                       |                       |                |                           |                      |             |         |          |   |
| 04. *商標                        |                       |                |                           |                      |             |         |          |   |
| 05.非羅馬字母及非                     | 中文字                   | 1.11.12.111    |                           | 唐云向                  |             |         |          |   |
| 06. 立體形狀、顏色<br>或其他非傳統商標        | 、聲音、氣味                | *(b) 簽署.       | 人姓名                       | PR.JE.HA             |             |         |          |   |

從"準備遞交的表格"頁面上的結果部分,挑選一份需要下載 PDF 的表格,然後點選動作欄內的"選項"(以齒輪圖案顯示)。在項目清單中點

| 選 | "下載 PDF" | 0 |
|---|----------|---|
|---|----------|---|

| 建立日期/時間~            | 表格名稱 | 來檔編號 | 建立者    | 費用 | 大小      | 狀況                                     |
|---------------------|------|------|--------|----|---------|----------------------------------------|
| 26-03-2019 09:53:11 | Τ2   |      | chandd |    | 0.00 MB | 草稿                                     |
| 25-03-2019 15:42:55 | D1   |      | ehandd |    | 0.27 MB | <ul> <li>● 檢視</li> <li>☞ 編輯</li> </ul> |
| 25-03-2019 15:39:28 | D1   |      | ehandd |    | 0.01 MB | む 複製<br>図 下載為PDF橋                      |
| 25-03-2019 15:25:35 | D1   |      | ehandd |    | 0.01 MB | ▲ 刪除                                   |

• 從"已遞交的表格"頁面,點選表格名稱欄內所需表格的連結。

| 饕交日期/<br>時間 -          | 表格<br>名稱 | 來檔編號            | 檔案編號/知識產<br>權署參考編號 | 相關檔案編號/<br>法律程序編號 | 已付金額        | 狀況     | 遞交編號      | 動作    |
|------------------------|----------|-----------------|--------------------|-------------------|-------------|--------|-----------|-------|
| 25-03-2019<br>15:00:54 | T2       |                 | 304626720          | 304626720         | HK\$2000.00 | 已遞交及繳費 | S00801811 | ≪;+   |
| 25-03-2019<br>15:00:54 | P4       |                 | 19119571.8         | 19119571.8        | HK\$448.00  | 已遞交及繳費 | S00801811 | ≪-    |
| 25-03-2019<br>14:39:32 | T2       |                 | 304626711          | 304626711         | HK\$2000.00 | 已過交及繳費 | S00801810 | \$\$≁ |
| 19-02-2019<br>18:32:31 | P4       | P4 CN 107180599 | 19119554.4         | 19119554.4        | HK\$448.00  | 已過交及繳費 | S00801594 | ≪-    |

• 在 "遞交詳情"的彈出視窗中,點選表格名稱欄內所需表格的連結。

| Submission D        | etails 褫夺送悟                              |                           |                            |                    |                       |             |
|---------------------|------------------------------------------|---------------------------|----------------------------|--------------------|-----------------------|-------------|
|                     | 2000 x2000 1114                          |                           |                            |                    |                       |             |
|                     | Submission ID 遞交編號:                      | S00801594                 |                            |                    |                       |             |
|                     | Payment Method 繳費方式:                     | Credit Card               |                            |                    |                       |             |
| Submitted           | l and Paid By 遞交及繳費者:                    | chandd                    |                            |                    |                       |             |
|                     | Transaction No. 交易編號:                    |                           |                            |                    |                       |             |
| Transaction         | Date/Time 交易日期/時間:                       |                           |                            |                    |                       |             |
| Total               | Amount Paid 繳付費用總額:                      | HK\$896.00                |                            |                    |                       |             |
|                     |                                          |                           |                            |                    |                       |             |
| Form Name<br>表格名稱 - | Application/Registration<br>申請/註冊编號/知識產者 | No./IPD Reference<br>書著檔號 | Your<br>Reference 來<br>檔鍋號 | Fee Paid 已<br>缴付費用 | Created<br>By 建立<br>者 | Recei<br>收據 |
| P4                  | 19119555.1                               |                           | P4 CN<br>107180599         | HK\$448.00         | chandd                | ±           |
| P4                  | 19119554.4                               |                           | P4 CN<br>107180599         | HK\$448.00         | chandd                | ±           |
|                     |                                          |                           |                            | 4                  |                       |             |

#### 8.3.7. 刪除表格

在"準備遞交的表格"頁面上,你可以按照以下步驟,將已儲存的表格從表格 清單上刪除:

- 1. 前往結果部分。
- 挑選一份需要刪除的表格,然後點選動作欄內的 "選項"(以齒輪圖案顯示)。在選項清單中點選 "刪除"。

| 建立日期/時間・            | 表格名稱 | 來檔編號 | 建立者    | 費用 | 大小      | 狀況                                                          |
|---------------------|------|------|--------|----|---------|-------------------------------------------------------------|
| 26-03-2019 09:53:11 | T2   |      | chandd |    | 0.00 MB | 草稿 🚾                                                        |
| 25-03-2019 15:42:55 | D1   |      | chandd |    | 0.27 MB | <ul> <li>◆ 檢視</li> <li>⑦ 編輯</li> </ul>                      |
| 25-03-2019 15:39:28 | D1   |      | chandd |    | 0.01 MB | <ul> <li>      也 複     契       因 下載為PDF     省   </li> </ul> |
| 25-03-2019 15:25:35 | D1   |      | chandd |    | 0.01 MB | 會 刪除                                                        |

3. 點選"確定"。

| D1 | chandd    | 0.27 MB |
|----|-----------|---------|
| D1 | 刪除準備遞交的表格 | 0.01 MB |
| D1 | 是否確定?     | 0.01 MB |
| T5 | 確認 取消     | 0.00 MB |
|    |           |         |

## 8.3.8. 完成填寫網上表格

當你完成輸入所有必須填寫的資料後,你的網上表格須通過系統的核實。通過 核實後,你便可進行繳費和遞交你的網上表格至知識產權署。

 簽署表格:前往網上表格的簽署部分,點選確認聲明前的空格。當你點 選後,系統會將你的用戶資料自動填寫至表格的簽署部分。完成填寫後, 你的網上表格將不能被編輯。

| atte /atte Annovativator -                                                                                 |                                                                                                    |
|----------------------------------------------------------------------------------------------------|----------------------------------------------------------------------------------------------------|
| <b>衣/衣竹堆総</b> ・                                                                                            |                                                                                                    |
| 我/我們已閱讀並明白本表格                                                                                              | 各内"重要须知"的内容·                                                                                                    |
| 申請人能擁有財產,包括商物                                                                                              |                                                                                                    |
|                                                                                                    |                                                                                                    |
|                                                                                                    | The same state of the second of the second o |
| 就U/部分所載建的貨品及/思<br>諸人有誠實意圖使用或允許f                                                                            | 或服務而言,有關商標現為申請人所使用,或在其同意下由他人使用;或申<br>&人使用有關商標。                                                                                                    |
| 就U/部分所載週的貨品及/寫<br>請人有藏實意圖使用或允許低                                                                            | 或服務而言,有關商標現為申請人所使用,或在其同意下由他人使用;或申<br>12人使用有關商標。                                                                                                    |
| 或□/部分所載通的貨品及/雪<br>請人有減實意圖使用或允許低<br>፪ *確認聲明                                                                 | 或服務而言,有關商標現為申請人所使用,或在其同意下由他人使用;或申<br>&人使用有關商標。                                                                                                    |
| <ul> <li>         私(1)(10)分所載遇的貨品及/19)<br/>請人有減實意圖使用或允許(1)         <ul> <li> <ul></ul></li></ul></li></ul> | 或服務而言,有關商標現為申請人所使用,或在其同意下由他人使用;或申<br>也人使用有關商標。<br>由陳定鼎代表 CHKIP有限公司以電子方式簽署                                                                                                    |
| <ul> <li></li></ul>                                                                                        | <b>发服務而言,有關商標現為申請人所使用,或在其同意下由他人使用;或申<br/>₺人使用有關商標・</b><br>由陳定鼎代表 CHKIP有限公司以電子方式簽署                                                                                                    |
| <ul> <li></li></ul>                                                                                        | <b>或服務而言,有關商標現為申請人所使用,或在其同意下由他人使用;或申<br/>と人使用有關商標。</b><br>由 陳定鼎代表 CHKIP有限公司 以電子方式簽署                                                                                                    |
| <ul> <li>         和U/部分所載通的貨品及/当<br/>請人有該實意圖使用或允許低<br/>《 *確認聲明<br/>*(a) 發授權人士簽署         </li> </ul>        | <b>或服務而言,有關商標現為申請人所使用,或在其同意下由他人使用;或申<br/>₺人使用有關商標・</b><br>由陳定鼎代表 CHKIP有限公司以電子方式簽署                                                                                                    |

備註: 如需編輯一份已簽署的表格·你需要移除表格上的簽署。請前往網上表格的簽署部分,並清除確認聲明旁空格內的剔號。當你清除空格內的剔號後, 網上表格上的所有欄位會自動轉為可編輯模式,你亦可以開始編輯你的網上表格。
點選網上表格右上方的 "完成" 。當你點選後,系統會核實你的網上表 格和附件中的電子檔案。

| 🖂 電郵信箱                                  | ■ 表格・                | 💰 繳費戶口 -         | <u> </u> 用戶管理 ・ | 戶口詳情 -                   |          |         |         | 12, 21 |
|-----------------------------------------|----------------------|------------------|-----------------|--------------------------|----------|---------|---------|--------|
|                                         |                      |                  |                 |                          | 取消       | 下載PDF   | 儲存草稿    | 完成     |
| 重要須知                                    |                      | 我/我們             | 確認:             |                          |          |         |         |        |
| 01.*根據《商標條例<br>條提出要求將商標註:               | 》第38(2)(a)<br>冊的申請人的 | 我/我們             | 已閱讀並明白本表格內      | 的"重要須知"的内容               | •        |         |         |        |
| 月中午 0.2 本伊济海空体的地                        | er.                  | 中胡人能             | 陳月耵蓙,包括商標。      |                          |          |         |         |        |
| 02. 快速建文件的地                             | HL.                  | 就07部分            | 所截述的貨品及/或用      | <b>務而言,有關商標</b> 的        | 現為申請人所使用 | 目,或在其同意 | 下由他人使用; | 或申     |
| 11.1、11.11.1.1.1.1.1.1.1.1.1.1.1.1.1.1. |                      | 請人有載             | 實意關使用或允許他人      | 使用有關商標。                  |          |         |         |        |
| 04. "阳雨"                                |                      | ✓ *確認者           | ¥ ÆEI           |                          |          |         |         |        |
| 05.非羅馬字母及非中                             | 中文字                  |                  |                 |                          |          |         |         |        |
| 06. 立體形狀、顏色、<br>或其他非傳統商標                | · 聲音、氣味              | *(a) <b>獲授</b> ( | 人士簽署            | 由陳定鼎代表 CHKIP有限公司 以電子方式簽署 |          |         |         |        |
| 07.*這項申請所涵蓋<br><sup>RE 致</sup>          | 的貨品及/或               |                  |                 |                          |          |         |         |        |

 如成功通過核實,系統會帶你前往準備遞交的表格頁面你可開始進 行繳費和表格遞交的程序。該網上表格的狀況將會更新為準備遞交 繳費。系統會根據知識產權署的收費表自動計算該表格的所需費用如 適用。

| 建立日期/時間-            | 表格名稱 | 來檔編號 | 建立者    | 費用          | 大小      | 狀況      |  |
|---------------------|------|------|--------|-------------|---------|---------|--|
| 26-03-2019 09:53:11 | T2   |      | ehandd | HK\$2000.00 | 0.01 MB | 準備遞交/繳費 |  |

 如未能通過核實,即你的網上表格仍未完成填寫程序。系統會自動 清除你在確認聲明的空格內的輸入剔號,該網上表格的所有欄位亦 會以可編輯模式顯示。

| 🖂 電郵信箱 📲 表格 🔹 💰                                | 総費戶口 ・ 上 用戶管理 ・ 戶口詳情 ・                            |
|------------------------------------------------|---------------------------------------------------|
|                                                | 取消 下載 PDF 儲存草稿 完成                                 |
| 重要須知                                           | 11.*確認 ~                                          |
| 01.*根據《商標條例》第38(2)(a)<br>條提出要求將商標註冊的申請人的<br>資料 | 我/我們確認:                                           |
| 02.*供送達文件的地址                                   | 我/我們已閱讀並明白本表格内"重要須知"的內容。                          |
| 03.代理人資料導航欄上,未能通過                              | 核實部分的                                             |
| 04.*商標 名稱會被標示。                                 | <b>小时少的现代对著,只过回答</b> 。                            |
| 05. 非羅馬字母及非中文字                                 | 就07部分所载述的货品及/或服務而言,有關商標現為申請人所使用,或在其同意下由他人使用;或申    |
| 06. 立體形狀、顏色、聲音、氣味<br>或其他非傳統商標                  | 耐人有較更是開使用实元計也人使用有關関係。                             |
| 07. *這項申請所涵蓋的貨品及/或<br>服務                       | <sup>11 1 1 1 1 1 1 1 1 1 1 1 1 1 1 1 1 1 1</sup> |
| 08.優先權詳情                                       | ×(a) 穆柠檬人士簽署                                      |
| 09. 證明、集體或防禦商標                                 |                                                   |
| 10. 卸棄、限制或條件                                   |                                                   |
| 11.*確認                                         | An embrande start and the Brand                   |
| 12. 附件                                         | 必須張為此補助                                           |

備註: 系統會標示未能通過核實的欄位,並在欄位的下方註明未能通過核實的 原因。網上表格左方的導航欄上,亦會標示未能通過核實部分的名稱。

備註:你可以將未能通過核實的網上表格儲存為草稿。

#### 8.4 繳費和遞交網上表格

透過電子提交系統,你可以遞交表格和繳付表格所須的費用。你可以選擇每次 遞交一份表格,或一次過遞交多於一份表格。

#### 8.4.1. 繳費遞交清單

當網上表格的狀態轉為 "準備遞交 / 繳費"後,你可以選擇將一份表格或多於 一份表格加入 '繳費 / 遞交清單"。

備註:你可隨時通過"表格"頁,前往"繳費/遞交清單"。

| 🖂 電郵信箱 | 🖹 表格・ | 💰 繳費戶口 🔹 | 🤽 用戶管理 🔹 | 戶口詳情 -              |             |              |                  |
|--------|-------|----------|----------|---------------------|-------------|--------------|------------------|
|        |       |          |          | <b>。</b><br>準備遞交的表格 | 2<br>已遞交的表格 | ■<br>繳費/遞交清單 | <b>了</b><br>建立表格 |

#### 8.4.1.1. 將表格加入 "繳費 / 遞交清單"

1. 點選 "表格"頁或 "準備遞交的表格"分頁。

| 🖂 電郵信箱 | 🖹 表格 ·  | 💰 繳費戶口 🝷  | 🄽 用戶管理 🔹 | 戶口詳情 🔻 |
|--------|---------|-----------|----------|--------|
| 準備遞交的表 | (格) (日) | 邈交的表格 7 3 | 建立表格     |        |

 挑選一份狀態為 "準備遞交/繳費" 的表格。在動作欄內點選 "選項" (以齒輪圖案顯示 <sup>∞</sup>),在選項清單中點選 "加入繳費/遞交清單"。當 你點選後,系統會自動更新 "繳費/遞交清單" 上的表格數量。

|   | 建立日期/時間-            | 表格名稱       | 來檔編號 | 建立者       | 費用                 | 大小               | 狀況         |                                                                                                    |
|---|---------------------|------------|------|-----------|--------------------|------------------|------------|----------------------------------------------------------------------------------------------------|
|   | 26-03-2019 09:53:11 | Т2         |      | ehandd    | HK\$2000.00        | 0.01 MB          | 準備遞交/鏘     | () () () () () () () () () () () () () (                                                                                                    |
|   | 25-03-2019 15:42:55 | D1         |      | ehandd    |                    | 0.27 MB          | 草稿         | ● 檢視<br>『 編輯                                                                                                    |
|   | 25-03-2019 15:39:28 | D1         |      | ehandd    |                    | 0.01 MB          | 草稿         | 农 教     御 教     御 教     御 教     御 教     御 教     御 教     御 教     御 教     御 教     御 教     御 教     御 教     御     御 教     御     御 |
|   | 25-03-2019 15:25:35 | D1         |      | ehandd    |                    | 0.01 MB          | 草稿         | └」下載為PDF檔<br>● 刪除                                                                                                    |
| 理 | - 戶口詳情              | - 系        | 統會自動 | 助更新       | "繳費/               | 遞交清單             | ₽"上的       | 的表格數量                                                                                                    |
|   | ž                   | □<br>■備遞文的 | 表格   | [<br>已遞交1 | <b>)  2</b><br>的表格 | ∎<br>●<br>●<br>● | , <b>D</b> | <b>⑦</b><br>建立表格                                                                                                    |

備註: "加入繳費/遞交清單"選項不適用於狀態為 "草稿"的表格。

你亦可以按照以下步驟·將多於一份狀態為 "準備遞交/繳費"的表格加入 "繳費遞交清單":

- 1. 前往結果部分。
- 挑選狀態為 "準備遞交 / 繳費" 的表格。在該等表格左面的空格內加入 剔號,然後點選 "加入繳費清單"。 "加入繳費清單" 選項設於結果部 分的上方和下方。

| 10 | ▼ 共140 結果           |      |      |        |             | «       | < 頁1▼ > > <b>》</b> |              |
|----|---------------------|------|------|--------|-------------|---------|--------------------|--------------|
|    | 建立日期/時間-            | 表格名稱 | 來檔編號 | 建立者    | 費用          | 大小      | 狀況                 |              |
|    | 27-03-2019 10:10:34 | T2   |      | chandd | HK\$2000.00 | 0.01 MB | 準備過交/繳費            | <b>~</b>     |
|    | 26-03-2019 09:53:11 | T2   |      | chandd | HK\$2000.00 | 0.01 MB | 準備遞交/繳費            | с <b>ё</b> т |
|    | 25-03-2019 15:42:55 | D1   |      | chandd |             | 0.27 MB | 草稿                 | <b>≈</b> 8+  |

備註:每次最多可以將 20 份狀態為 "準備遞交 / 繳費" 的表格加入 "繳費 / 遞 交清單" 。

#### 8.4.1.2. 移除繳費遞交清單上的表格

- 1. 點選"表格"或"準備遞交的表格"頁。
- 2. 點選螢幕右上方的 "繳費 / 遞交清單" 。

| 🖂 電郵信箱 📄 表格 | ・ 🔥 繳費戶口 ・ | 上 用戶管理・ | 戶口詳情 🔸              |             | 2            |                  |
|-------------|------------|---------|---------------------|-------------|--------------|------------------|
| 1           |            |         | <b>し</b><br>準備遞交的表格 | 2<br>已遞交的表格 | 2<br>繳費/遞交清單 | <b>了</b><br>建立表格 |

 挑選需要移除的表格,點選 "移除" (以 x 顯示)。當你點選後,系統會 將你選擇的表格從 "繳費 / 遞交清單中" 移除,並重新計算所有表格合 共所須繳付的費用總額。

|           |                |          |                        | 2 重新載人            |
|-----------|----------------|----------|------------------------|-------------------|
| 2 須付費用的表标 | 各<br>各         |          |                        |                   |
|           |                |          |                        |                   |
| 表格名稱      | 檔案編號/知識產權署參考編號 | 來檔編號     | 表格費用                   |                   |
| Т2        |                |          | HK\$2000.00            | ×                 |
| Τ2        |                |          | HK\$2000.00            | ×                 |
|           |                |          |                        | 總額 HK\$4000.0     |
|           |                |          | 取消                     | 繳費和遞交             |
| 費/遞交清單    |                |          |                        |                   |
|           |                |          |                        | 2 重新載入            |
| 須付費用的表料   | <u>گ</u>       |          |                        |                   |
| 表格名稱      | 檔案編號/知識產權署參考編號 | 來檔編號     | 表格費用                   |                   |
|           |                |          |                        |                   |
| T2        |                |          | HK\$2000.00            | ×                 |
| Τ2        | 所有表格合語         | 共所須繳付的費用 | HK\$2000.00<br>]總額重新計算 | ¥<br>總額 HK\$2000. |

#### 8.4.2. 繳費和遞交表格

將表格加入 "繳費/遞交清單"後,你可開始繳費和將表格遞交至知識產權 署。已註冊的電子提交用戶可選擇以信用卡或於知識產權署開設的繳費戶口, 繳付表格所須的費用。完成繳費後,系統會向你發出收據。

#### 8.4.2.1. 以繳費戶口付款

- 1. 點選 "表格" 或 "準備遞交的表格" 頁。
- 2. 點選螢幕右上方的 "繳費 / 遞交清單" 。

| 1                                         |                                                                             | R                                             |                                                        | 2                                                                                                    |
|-------------------------------------------|-----------------------------------------------------------------------------|-----------------------------------------------|--------------------------------------------------------|----------------------------------------------------------------------------------------------------|
| 點選"繳君                                     | 身和褫交"                                                                       | 準備遞交的表格                                       | 已遞交的表格                                                 | 技交清單                                                                                                    |
| 繳費/遞交清]                                   |                                                                             |                                               |                                                        |                                                                                                    |
|                                           |                                                                             |                                               |                                                        | ₿ 重新載                                                                                                    |
| 1 須付費用的表                                  | 長格                                                                          |                                               | _                                                      |                                                                                                    |
|                                           |                                                                             |                                               |                                                        |                                                                                                    |
| 表格名稱                                      | 檔案編號/知識產權署參考編號                                                              | 來檔編號                                          | 表格費用                                                   |                                                                                                    |
| Т2                                        |                                                                             |                                               | HK\$2000.00                                            | ×                                                                                                    |
|                                           |                                                                             |                                               |                                                        |                                                                                                    |
|                                           |                                                                             |                                               | ŝ                                                      | 創酒 HK\$20                                                                                                    |
|                                           |                                                                             |                                               | PA PA                                                  | 0.00                                                                                                    |
|                                           |                                                                             |                                               | **<br>***                                              | (8-04-4-))P                                                                                                    |
|                                           |                                                                             |                                               | 取消                                                     | 繳費和遞                                                                                                    |
| 點選備有充                                     | こににている こう こう こう こう こう こう こう こう こう こう こう こう こう                               | 選"確認"。                                        | 取消                                                     | 繳費和遞                                                                                                    |
| 點選備有充<br><sup>繳費/遞交清單</sup>               | 足結餘的繳費戶口 · 然後點                                                              | 選"確認"。                                        | 取消                                                     | 繳費和遞                                                                                                    |
| 點選備有充<br><sup>繳費/遞交清單</sup>               | 足結餘的繳費戶口 · 然後點                                                              | 選"確認"。                                        | 取消                                                     | 繳費和遞 ② 重新載                                                                                                    |
| 點選備有充<br>繳費/遞交清單                          | 定結餘的繳費戶口 · 然後點<br><sup>電</sup>                                              | 選"確認"。                                        | 取消                                                     | 纖實和遞<br><b>2</b> 重新載                                                                                                    |
| 點選備有充<br>繳費/遞交清單                          | 定結餘的繳費戶口, 然後點<br><sup>電</sup>                                               | 選"確認"。                                        | 取消                                                     | 徽實和總     〇     第一部載     〇     重新載                                                                                                    |
| 點選備有充<br>繳費/遞交清單<br>1須付費用的表<br>表格名稱       | 定結餘的繳費戶口, 然後點<br><sup>電</sup><br><sup>略格</sup><br><sup>稽案編號/知識產權署參考編號</sup> | 選 "確認" 。<br><sub>來檔編號</sub>                   | 取消                                                     | 纖費和遞                                                                                                    |
| 點選備有充<br>繳費/遞交清單<br>1須付費用的表<br>表格名稱<br>T2 | 定結餘的繳費戶口,然後點<br>。 餐格 餐格 檔案編號/知識產權署參考編號                                      | 選 "確認"。<br><sub>來権編號</sub>                    | ▶ 取消       取消       表格費用       HK\$2000.00             | <ul> <li>織費和遞</li> <li>ご 重新載</li> </ul>                                                                                                    |
| 點選備有充<br>繳費/遞交清單<br>1須付費用的表<br>表格名稱<br>T2 | 定結餘的繳費戶口, 然後點<br>。 格 格 格 格 格 格 格 格 格 格                                      | 選"確認"。<br><sup>來檔編號</sup>                     | 取消<br>取消<br>表格費用<br>HK\$2000.00                        | 繳費和遞 ♥ 重新載                                                                                                    |
| 點選備有充<br>繳費/遞交清單<br>1須付費用的表<br>表格名稱<br>T2 | 定結餘的繳費戶口, 然後點<br><sup>異</sup><br>格<br>檔案編號/知識產權署參考編號                        | 選"確認"。<br><sub>來稽編號</sub>                     | 取消<br>取消<br>表格費用<br>HK\$2000.00                        | 徽實和總     《     章     和     章     章 |
| 點選備有充<br>繳費/遞交清單<br>1須付費用的表<br>表格名稱<br>下2 | 定結餘的繳費戶口 · 然後點<br><sup>異</sup><br>格<br>檔案編號/知識產權署參考編號<br>( <u>徽</u> 費方式     | 選 "確認"。<br><sup>來檔編號</sup><br>WCH802/HK\$3241 | ▶ 取消       東消       表格費用       HK\$2000.00       52.00 | ③費和遞 ○ 重新載 ★ * * * * * * * * * * * * * * * * * * *                                                                                                    |
| 點選備有充<br>繳費/遞交清單<br>1須付費用的表<br>表格名稱<br>T2 | 定結餘的繳費戶口, 然後點<br><sup>異</sup><br>格<br>檔案編號/知識產權署參考編號<br>( <u>織</u> 費方式      | 選 "確認"。<br><sup>來稽編號</sup>                    | 取消 表格費用 HK\$2000.00 52.00                              | ③費和遞 ♂ 重新載 ★                                                                                                    |

備註:如你遞交的表格並不涉及任何費用·當你完成步驟 3,系統將直接顯示 "遞交"·而不會顯示步驟4所述的"確認"。

5. 完成繳費程序。核實你的繳費程序完成後,系統會帶你前往 "已遞交的 表格" 頁。

| 🖂 電郵信箱 🔋 表格 🔹 💰 繳費戶口          | - 🎗 用戶管理 -         | ・ 戶口詳情 ・          |             |        |           |         |
|-------------------------------|--------------------|-------------------|-------------|--------|-----------|---------|
| 已成功遽交表格!                      |                    |                   |             |        |           | ×       |
| 註冊處                           |                    | 表格名稱              |             |        |           |         |
| 滅擇                            |                    | ▼ 選擇              |             |        |           | •       |
| 檔案編號/知識產權署參考編號                |                    | 狀況                |             |        |           |         |
|                               |                    | 選擇                |             |        |           | *       |
| 來擋編號                          |                    | 遞交者               |             |        |           |         |
| · 建交日期                        |                    | 繳費方式              |             |        |           |         |
| £                             | ***                | 選擇                |             |        |           | •       |
|                               | 1223               | 遞交編號              |             |        |           |         |
|                               |                    |                   |             |        |           | 100 100 |
| 0                             |                    |                   |             |        |           |         |
| u 、 大/2 施来                    |                    |                   |             |        |           |         |
| <b>建交日期/</b> 表格<br>時間 名稱 來檔編號 | 檔案編號/知識<br>產權署參考編號 | 相關檔案編號/<br>法律程序編號 | 已付金額        | 狀況     | 遞交編號      | 動作      |
| 27-03-2019<br>10:18:19 T2     | 304626829          | 304626829         | HK\$2000.00 | 已遞交及繳費 | S00801835 | ¢\$-    |

# 8.4.2.2. 以信用卡付款

- 1. 點選"表格"或"準備遞交的表格"頁。
- 2. 點選螢幕右上方的 "繳費 / 遞交清單" 。

| 🖂 電郵信箱 📘 表格 🔹 | 💰 繳費戶口 🔸 | ▶ 用戶管理 · | 戶口詳情 🔸        |             | 2                           |                  |
|---------------|----------|----------|---------------|-------------|-----------------------------|------------------|
| 1             |          |          | 口。<br>準備遞交的表格 | 2<br>已遞交的表格 | <mark>會 2</mark><br>繳費/遞交清單 | <b>了</b><br>建立表格 |

3. 點選 "繳費和遞交" 。

| 費/遞交清單 | L              |      |             |               |
|--------|----------------|------|-------------|---------------|
|        |                |      |             | <b>∂</b> 重新載人 |
| 須付費用的表 | 格              |      |             |               |
| 表格名稱   | 檔案編號/知識產權署參考編號 | 來檔編號 | 表格費用        |               |
| T2     |                |      | HK\$2000.00 | ×             |
|        |                |      |             | 휃額 HK\$200    |
|        |                |      | 取消          | 繳費和遞交         |

4. 點選"信用卡",然後點選"確認"。系統會自動帶你前往信用卡網上 繳費系統。

| 更/ 迦义/月平 |                |             |             |            |
|----------|----------------|-------------|-------------|------------|
|          |                |             |             | 2 重新載/     |
| 須付費用的表   | 格              |             |             |            |
| 表格名稱     | 檔案編號/知識產權署參考編號 | 來檔編號        | 表格費用        |            |
| T2       |                |             | HK\$2000.00 | ×          |
|          |                |             |             |            |
|          | 徽音方式           | <b>公</b> 用上 |             | 總額 HK\$2UU |
|          |                | रामहा       |             |            |
|          |                |             | 取消          | 確認         |

備註:如你遞交的表格並不涉及任何費用, 當你完成步驟 3, 系統將直接顯示 "遞交", 而不會顯示步驟4所述的"確認"。

5. 完成繳費程序。核實你的繳費程序完成後,系統會帶你前往"已遞交的 表格頁"。

| <b>3</b> ' | 電郵信箱         | 記表相           | å- § | 繳費戶口 - | A 用戶管理             | 里 *    | 戶口詳情 -            |             |        |                 |      |
|------------|--------------|---------------|------|--------|--------------------|--------|-------------------|-------------|--------|-----------------|------|
| er         | 找功遞交表格!      |               |      |        |                    |        |                   |             |        |                 |      |
| 註用         | Hoke         |               |      |        |                    |        | 表格名稱              |             |        |                 |      |
| Ŕ          | 译            |               |      |        |                    |        | 邂擇                |             |        |                 |      |
| 檔》         | 《编號/知識產      | <b>書著参考</b> : | 編號   |        |                    |        | 狀況                |             |        |                 |      |
|            |              |               |      |        |                    |        | 選擇                |             |        |                 |      |
| 來相         | 澘<br>蹁號      |               |      |        |                    | 遞交者    |                   |             |        |                 |      |
| <u>調</u> ろ | で日期          |               |      | 75     |                    |        | 繳費方式              |             |        |                 |      |
| 88         |              |               | ₩1   | £      |                    | 600    | 選擇                |             |        |                 |      |
| 激發         | 皆者           |               |      |        |                    |        | 遞交編號              |             |        |                 |      |
|            |              |               |      |        |                    |        |                   |             | (      | 清除              | 節選   |
|            | ▼ 共 72 結果    |               |      |        |                    |        |                   |             | « « j  | ≣1 <b>-</b> > » | ri 🖻 |
|            | 邐交日期/<br>時間→ | 表格<br>名稱      | 來檔編號 | 1      | 檔案編號/知識<br>產權署參考編號 | t<br>t | 相關檔案編號/<br>法律程序編號 | 已付金額        | 狀況     | 邐交鑘號            | 動作   |
| 1          | 27-03-2019   | T2            |      |        | 304626829          |        | 304626829         | HK\$2000.00 | 已遞交及繳費 | S00801835       | ¢¢.  |

延遲繳費:如需延遲繳費,請點選表格費用上的連結,然後點選彈出視窗中的 "延遲繳費"。

| 繳費/遞交清單   |                   |      |             | ×                       |
|-----------|-------------------|------|-------------|-------------------------|
|           |                   |      |             | <b>2</b> 重新載人           |
| 1 須付費用的表格 |                   |      |             |                         |
| 表格名稱      | 檔案編號/知識產權署參考編號    | 來檔編號 | 表格費用        |                         |
| T2        |                   |      | HK\$2000.00 | ×                       |
|           |                   |      | 取消          | 總額 HK\$2000.00<br>繳費和遞交 |
|           |                   |      |             |                         |
| 繳費/遞交清單   |                   |      |             | ж                       |
|           |                   |      |             | <b>2</b> 重新載人           |
| 1 須付費用的表格 |                   |      |             |                         |
| 表格名稱      | 延遲繳費<br><и>✓ 延遲繳費 |      | ×           | ×                       |
|           |                   | 國閉   | 儲存變更        |                         |
|           | 繳費方式              | 信用卡  |             | 總額 HK\$2000.00<br>▼     |
|           |                   |      | 取消          | 確認                      |

### 8.4.3. 為已遞交的表格繳費

如你曾選擇延遲為網上遞交的表格繳費,你可以使用電子提交系統為該網上表 格繳費。

- 1. 點選"表格"頁的箭咀圖示。
- 2. 點選 "已遞交的表格"。

|    |          | 🗹 電郵信                   | 誗         | ■ 表格                         | - 👌 繳              | 豊戸口 ・             | 北川          | =管理 •  | 戶口言                          | 洋情 🝷 |
|----|----------|-------------------------|-----------|------------------------------|--------------------|-------------------|-------------|--------|------------------------------|------|
|    |          | 準備)                     | 遗交的       | 的表格                          | 已遞交的表格             | 建1                | 立表格         |        |                              |      |
| 3. | 挑刭<br>案顯 | 矍狀態為<br>顯示 <sup>≪</sup> | ⇒ '<br>)。 | '延遲繳費"<br>在選項清單 <sup>。</sup> | 的表格。在<br>中點選 "繳    | E動作欄内<br>[費"。     | 习點選 "       | '選項"(以 | 以齒輪圖                         |      |
|    |          | 避交日期/<br>時間 -           | 表格<br>名稱  | 來檔編號                         | 檔案編號/知識<br>產權署參考編號 | 相關檔案編號/<br>法律程序編號 | 已付金額        | 狀況     | 遞交編號                         | 動作   |
|    |          | 27-03-2019<br>10:43:10  | T2        |                              | 304626838          | 304626838         | HK\$0.00    | 延遲繳費   | S00801836                    | ≪*-  |
|    |          | 27-03-2019<br>10:18:19  | T2        |                              | 304626829          | 304626829         | HK\$2000.00 | 已過交及繳費 | ● 檢視<br>St <mark>日 繳費</mark> |      |
|    |          | 05 00 0010              |           |                              |                    |                   |             |        | 2 複製                         |      |

304626720

HK\$2000.00 已遞交及繳費

S00801811

15:00:54 4. 點選 "繳費"。

施行主

25-03-2019

Τ2

5. 點選備有充足結餘的繳費戶口,或信用卡,然後點選"確認"。

304626720

| 表格名稱 | 檔案編號/知識   | 產權署參考編號  | 來檔編號                 | 表格費用        |
|------|-----------|----------|----------------------|-------------|
| Т2   | 304626838 |          |                      | HK\$2000.00 |
|      |           | 繳費方式     | WCH802/HK\$322152.00 |             |
|      |           | 385 J JA | WCH802/HK\$322152.00 |             |

備註:如註冊處已不能進一步處理你的表格 (例如:表格的狀態是 "已被放 棄"、"已被撤回"或"已被拒絕"等),系統會顯示一個彈出視窗,通知你 知識產權署已不能接納你的電子繳費。在彈出視窗中,你可點選"不再適用"。 當你點選後,系統會將表格的狀態設為 "不接受繳費", 而你亦將不能透過電 子提交系統為該表格繳費。

| 繳費   |                |     |             | х  |
|------|----------------|-----|-------------|----|
| 表格名稱 | 檔案編號/知識產權署參考編號 | 來檔編 | 識 表格費用      |    |
| Т2   | 304626838      |     | HK\$2000.00 |    |
|      | 繳費方式           | 邂擇  |             | v  |
| 不再適用 |                |     | 取消          | 繳費 |

### 8.4.4. 檢視遞交詳情

你可以透過"已遞交的表格"或"繳費戶口"頁檢視已遞交的表格和相關資料 的詳情。

- 1. 前往結果部分
- 點選一個所需的遞交編號 當你點選後系統會自動開啟一個彈出視窗,顯示遞交詳情。

| 臧交日期/<br>時間⊸           | 表格<br>名稱 | 來檔編號 | 檔案編號/知識<br>產權署參考編號 | 相關檔案編號/<br>法津程序編號 | 已付金額        | 狀況     | 遞交編號      | 動作             |
|------------------------|----------|------|--------------------|-------------------|-------------|--------|-----------|----------------|
| 27-03-2019<br>10:43:10 | T2       |      | 304626838          | 304626838         | HK\$2000.00 | 已戀交及繳費 | S00801836 | ≪-             |
| 27-03-2019<br>10:18:19 | T2       |      | 304626829          | 304626829         | HK\$2000.00 | 已遞交及繳費 | S00801835 | ¢\$-           |
| 25-03-2019<br>15:00:54 | T2       |      | 304626720          | 304626720         | HK\$2000.00 | 已遞交及繳費 | S00801811 | - <del>2</del> |
| 25-03-2019<br>15:00:54 | P4       |      | 19119571.8         | 19119571.8        | HK\$448.00  | 已戀交及繳費 | S00801811 | с <u>с</u> -   |

Submission Details 遞交詳情

| Submission ID 避交編號:            | S00801549           |
|--------------------------------|---------------------|
| Payment Method 繳費方式:           | Credit Card         |
| Submitted and Paid By 遞交及繳費者:  | chandd              |
| Transaction No. 交易編號:          | TXNID20190208210719 |
| Transaction Date/Time 交易日期/時間: | 08-02-2019 21:07:21 |
| Total Amount Paid 繳付費用總額:      | HK\$2448.00         |

| Form Name<br>表格名稱 ▲ | Application/Registration No./IPD Reference<br>申請/註冊編號/知識產權署檔號 |   |                 | nce 🦄 | × | Fee Paid 已<br>繳付費用 | Created<br>By 建立<br>者 | Receipt<br>收據 |
|---------------------|---------------------------------------------------------------|---|-----------------|-------|---|--------------------|-----------------------|---------------|
| P4                  | 19119549.4                                                    |   | P4 CN<br>107180 | )599  | 9 | HK\$448.00         | chandd                | *             |
| Т2                  | 304626027                                                     |   |                 |       |   | HK\$2000.00        | ehandd                | *             |
| 10 ▼ 共2結果           |                                                               | < | 頁1              | >     | » | 📥 Download al      | l receipts 下書         | 成全部收據         |

×

備註:

#### - 如需下載一張收據,請點選收據欄位的 "下載"圖示。

|                                                                                                    | etalls 遞欠評情                                                                                                    |                                                                                                    |                                            |                                           |                                               |                            |
|----------------------------------------------------------------------------------------------------|----------------------------------------------------------------------------------------------------|----------------------------------------------------------------------------------------------------|--------------------------------------------|-------------------------------------------|-----------------------------------------------|----------------------------|
|                                                                                                    | Submission ID 遞交編號:                                                                                                    | \$00801549                                                                                                    |                                            |                                           |                                               |                            |
|                                                                                                    | Payment Method 繳費方式:                                                                                                    | Credit Card                                                                                                    |                                            |                                           |                                               |                            |
| Submitted                                                                                                | l and Paid By 遞交及繳費者:                                                                                                    | chandd                                                                                                    |                                            |                                           |                                               |                            |
|                                                                                                    | Transaction No. 交易編號:                                                                                                    | TXNID2019020821                                                                                                    | 0719                                       |                                           |                                               |                            |
| Transaction                                                                                              | Date/Time 交易日期/時間:                                                                                                    | 08-02-2019 21:07:2                                                                                                    | 21                                         |                                           |                                               |                            |
| Total                                                                                                    | Amount Paid 繳付費用總額:                                                                                                    | HK\$2448.00                                                                                                    |                                            |                                           |                                               |                            |
| Form Name<br>表格名稱 ▲                                                                                      | Application/Registration N<br>申讀/註冊鎬號/知識產檔                                                                                                    | No./IPD Reference<br> 署檔號                                                                                                    | Your<br>Reference 來<br>檔編號                 | Fee Paid 已<br>缴付 <del>賀</del> 用           | Created<br>By 建立<br>者                         | <b>Rece</b> i<br>收據        |
| P4                                                                                                    | 19119549.4                                                                                                    |                                                                                                    | P4 CN<br>107180599                         | HK\$448.00                                | chandd                                        | *                          |
| T2                                                                                                    | 304626027                                                                                                    |                                                                                                    |                                            | HK\$2000.00                               | chandd                                        | *                          |
|                                                                                                    |                                                                                                    |                                                                                                    |                                            |                                           |                                               |                            |
| 10 ▼共2結                                                                                                  |                                                                                                    |                                                                                                    | < 頁1 > »                                   | L Download a                              | ll receipts 下t                                | 載全部收<br>                   |
| □ ▼ <sub>共2紀</sub><br>需以 ZIF<br>"下載/                                                                     | <sup>課</sup><br>⊃ 檔案格式下載彈<br>所有收據" 。                                                                                                    | 《<br>出視窗中的)                                                                                                    | < <u>頁1</u> > »<br>所有收據・                   | ▲Download a<br>請點選彈                       | ll receipts 下f<br>出視窗                         | <sub>載全部ゆ</sub><br>右下フ     |
| 10 ▼ <sub>共2</sub> 線<br>需以 ZIF<br>"下載)<br>Jbmission D                                                    | <sup>課</sup><br>⊃ 檔案格式下載彈<br>所有收據″ 。<br>etails <sup>遞</sup> 茨詳情                                                                                                    | ▲<br>出視窗中的<br>月<br>日<br>日<br>日<br>日<br>日<br>日<br>日<br>日<br>日<br>日<br>日<br>日<br>日<br>日<br>日<br>日<br>日<br>日                                                                                                    | < <u>頁1</u> > ≫<br>所有收據・                   | ▲Download a<br>請點選彈                       | ll receipts 下f<br>出視窗 <sup>;</sup>            | <sub>載全部收</sub><br>右下フ     |
| I0 ▼ <sub>共2線</sub><br>需以 ZIF<br>"下載/<br>Jbmission D                                                     | <sup>操</sup><br>D 檔案格式下載彈<br>所有收據"。<br>Petails 遞交詳情<br>Submission ID 避交編號:                                                                                                    | <<br>出視窗中的<br>S00801549                                                                                                    | < <u>頁1</u> > ≫<br>所有收據・                   | ▲Download a<br>請點選彈                       | Il receipts 下≀<br>出視窗 <sup>;</sup>            | 載全部検                       |
| 10 ▼ <sub>共2線</sub><br>需以 ZIF<br>"下載)<br>Jbmission D                                                     | <sup>課</sup><br>⊃ 檔案格式下載彈<br>所有收據″。<br>Petails 遞交詳情<br>Submission ID 避交鎬號:<br>Payment Method 鐵費方式:                                                                                       | 《<br>出視窗中的》<br>S00801549<br>Credit Card                                                                                                    | < <u>頁1</u> > »<br>所有收據・                   | ▲Download a<br>請點選彈                       | I receipts 下f<br>出視窗>                         | 載全部收                       |
| 10 ▼ 共2線<br>需以 ZIF<br>"下載)<br>Jbmission D                                                                | <sup></sup><br>果<br>■<br>二<br>二<br>二<br>二<br>二<br>二<br>二<br>二<br>二<br>二<br>二<br>二<br>二                                                                                                   | 《<br>出視窗中的<br>S00801549<br>Credit Card<br>chandd                                                                                                    | < <u>頁1</u> → ≫<br>所有收據・                   | ▲Download a<br>請點選彈                       | Il receipts 下≀<br>出視窗 <sup>,</sup>            | 載全部收                       |
| I0 ▼ 共2線<br>需以 ZIF<br>"下載)<br>Jbmission D                                                                | ○ 檔案格式下載彈<br>所有收據"。 Interails 遞交詳情 Submission ID 避交編號: Payment Method 繳費方式: I and Paid By 避交及繳費者: Transaction No. 交易编號:                                                                  | 《<br>出視窗中的<br>S00801549<br>Credit Card<br>chandd<br>TXNID2019020821                                                                                                    | <                                          | ▲Download a<br>請點選彈                       | I receipts 下f                                 | 載全部收                       |
| 10 ▼ 共2線<br>需以 ZIF<br>"下載」<br>Jbmission D<br>Submitted                                                   | ○檔案格式下載彈<br>所有收據"。<br>时有收據"。<br>Betails 遞交詳情<br>Submission ID 避交鍋號:<br>Payment Method 錄費方式:<br>I and Paid By 避交及缴費者:<br>Transaction No. 交易编號:<br>Date/Time 交易日期/時間:                      | <ul> <li></li> <li>出視窗中的別</li> <li>S00801549</li> <li>Credit Card</li> <li>chandd</li> <li>TXNID2019020821</li> <li>08-02-2019 21:07:2</li> </ul>                                                                       | <                                          | ▲Download a<br>請點選彈                       | Il receipts 下f<br>出視窗>                        | 載全部收                       |
| 10 、 <sub>共2</sub> 紀<br>需以 ZIF<br>"下載)<br>ubmission D<br>Submitted                                       | A W A A T 下載彈<br>所有收據"。<br>A B A A T 下載彈<br>Submission ID 避交鎬號:<br>B a M P a id By 避交及緣費者:<br>I Transaction No. 交易鎬號:<br>D a te/Time 交易日期/時間:<br>A mount P a id 繳付費用總額:                  | <ul> <li></li> <li>出視窗中的別</li> <li>S00801549</li> <li>Credit Card</li> <li>chandd</li> <li>TXNID2019020821</li> <li>08-02-2019 21:07:2</li> <li>HK\$2448.00</li> </ul>                                                  | <                                          | ▲Download a<br>請點選彈                       | I receipts 下f                                 | <sup>載全部收</sup><br>右下フ     |
| 10 ▼ 共2線<br>需以 ZIF<br>"下載」<br>ubmission D<br>Submitted<br>Transaction I<br>Total.<br>Form Name<br>表格名稱 - | A 檔案格式下載彈<br>所有收據"。<br>所有收據"。<br>D 檔案格式下載彈<br>所有收據"。<br>D ata by 感交議情<br>Submission ID 感交編號:<br>D ate/Time 交易日期/時間:<br>Amount Paid 繳付費用總額:<br>Application/Registration M<br>申讀/註冊編號/知識產權 | <ul> <li></li> <li>出 視 窗 中 的<br/>部</li> <li>S00801549</li> <li>Credit Card</li> <li>chandd</li> <li>TXNID2019020821</li> <li>08-02-2019 21:07:2</li> <li>HK\$2448.00</li> <li>No./IPD Reference</li> <li>零権議</li> </ul> | <<br>頁1<br>)<br>》<br>新<br>有<br>收<br>據<br>・ | ▲ Download a<br>請點選彈<br>Fee Paid已<br>緣付實用 | L Receipts 下f<br>出視窗<br>Created<br>By 建立<br>者 | 戦全部收<br>右下フ<br>Recei<br>収藤 |

## 8.4.5. 查閱相關的文件

10 • 共2結果

304626027

T2

使用電子提交系統遞交表格後, 你可以透過電子提交系統檢視與該表格相關的 所有文件。查閱相關文件的方法如下:

< 頁1</li>

4

HK\$2000.00 chandd

📥 Download all receipts 下載全部收據

 在"已遞交的表格"頁點選"檔案編號/知識產權署參考編號"或"相 關檔案編號/法律程序編號"。

| 避交日期/<br>時間 -          | 表格<br>名稱 來檔編號 | 檔案編號/知識<br>產權署參考編號 | 相關檔案編號/<br>法律程序編號 | B  | 付金額        | 狀況     | 遞交編號       | 動作     |
|------------------------|---------------|--------------------|-------------------|----|------------|--------|------------|--------|
| 27-03-2019<br>10:43:10 | Τ2            | 304626838          | 304626838         | Hł | K\$2000.00 | 已遞交及繳費 | S00801836  | ≪-     |
| 27-03-2019<br>10:18:19 | T2            | 304626829          | 304626829         | H  | K\$2000.00 | 已遞交及繳費 | \$00801835 | æ-     |
| 25-03-2019<br>15:00:54 | Τ2            | 304626720          | 304626720         | H  | K\$2000.00 | 已遞交及繳費 | S00801811  | -<br>- |
| 25-03-2019<br>15:00:54 | P4            | 19119571.8         | 19119571.8        | H  | K\$448.00  | 已遞交及繳費 | S00801811  | «-     |

• 在"電子信箱"點選"檔案編號/知識產權署參考編號"。

|   | 知識產權署發送<br>日期/時間       | 信件/通知                                                | 來檔編號       | 檔案編號/知識產權<br>署參考編號 | 事項                      | 法定時限 | 提示日期                   | 進度▲                     |    |
|---|------------------------|------------------------------------------------------|------------|--------------------|-------------------------|------|------------------------|-------------------------|----|
| 8 | 04-10-2018<br>15:25:26 | RR publication letter                                | eFiler UAT | 18100010.0         | Patent<br>registry case |      | 25-10-2018<br>01:00:00 | Application<br>in Force | ≪- |
| 8 | 03-10-2018<br>20:40:53 | RR Accorded Filing<br>Date Letter                    | eFiler UAT | 18100010.0         | Patent<br>registry case |      |                        | Filing Date<br>Accorded | ≪- |
| Ø | 15-10-2018<br>13:30:23 | DC - 2-MONTH<br>DEFICIENCY<br>CHECKING<br>LETTER (1) | UAT:201810 | 304613094          | T2                      |      | 26-10-2018<br>00:00:00 | New                     | ≪- |

# 備註:系統會在瀏覽器開啟一個新的分頁,以顯示相關的文件。

| 的所有文件 304613094     |                                                                                                    |            |                |               |
|---------------------|----------------------------------------------------------------------------------------------------|------------|----------------|---------------|
| 10 ▼ 共10 結果         |                                                                                                    |            |                | 《 < 頁1 > 》    |
| 日期/時間・              | 已遞交的表格/收到的信件                                                                                       | 來檔編號       | 檔案編號/知識產權署參考編號 | 相關檔案編號/法律程序編號 |
| 17-01-2019 16:15:07 | тс                                                                                                 | UAT:201810 |                | 304613094     |
| 17-01-2019 16:15:07 | TC - Receipt                                                                                       | UAT:201810 |                | 304613094     |
| 17-01-2019 16:15:07 | TC - Koala.jpg                                                                                     | UAT:201810 |                | 304613094     |
| 15-01-2019 11:29:45 | тс                                                                                                 | UAT:201810 |                | 304613094     |
| 15-01-2019 11:29:45 | TC - Receipt                                                                                       | UAT:201810 |                | 304613094     |
| 15-10-2018 13:30:23 | DC - 2-MONTH DEFICIENCY<br>CHECKING LETTER (1) -<br>OutgoingCorrespondence_<br>20181015_133023.pdf | UAT:201810 | 304613094      |               |
| 01-10-2018 15:19:35 | Т2                                                                                                 | UAT:201810 | 304613094      | 304613094     |
| 01-10-2018 15:19:35 | T2 - Receipt                                                                                       | UAT:201810 | 304613094      | 304613094     |
| 01-10-2018 15:19:35 | T2 - MarkB.jpg                                                                                     | UAT:201810 | 304613094      | 304613094     |
| 01-10-2018 15:19:35 | T2 - MarkA.jpg                                                                                     | UAT:201810 | 304613094      | 304613094     |

#### 9. 繳費戶口

你可以使用"查閱繳費戶口"頁檢視繳費戶口的結餘,並使用不同的篩選條 件,搜尋繳費戶口的紀錄。例如:繳費戶口的增值、退款和遞交表格時的扣款 紀錄。

#### 9.1要求建立繳費戶口

已註冊的電子提交用戶可於知識產權署建立一個或多於一個繳費戶口,以使用 透過繳費戶口付款的服務。

- 1. 點選 "繳費戶口"頁。
- 2. 點選螢幕右上方的 "建立繳費戶口" 圖示。

| 🖂 電郵信箱 | 🖹 表格 🕶 | 🗴 繳費戶口 👻 | 2 | 用戶管理 🔸       | 戶口詳情 👻            |                  |
|--------|--------|----------|---|--------------|-------------------|------------------|
|        | 1      | l.       | 2 | 田     道立蠍費戶口 | <b>一</b><br>貸項通知書 | <b>⑥</b><br>要求退款 |

3. 點選"確認"。

| 建立繳費戶口        |    |    |
|---------------|----|----|
| 讀確認你打算建立繳費戶口。 |    |    |
|               | 確認 | 取消 |

備註:你的要求需經有知識產權署獲授權使用者的批准或進一步處理,有關的 結果會透過電子提交系統發送至你的電郵信箱。

### 9.2貸項通知書

將所需的金額存入知識產權署指定的銀行戶口後,已註冊的電子提交用戶可透 過電子提交系統,要求知識產權署為繳費戶口增值。

- 1. 點選 "繳費戶口"頁。
- 2. 點選螢幕右上方的 "貸項通知書" 圖示。

| 🖂 電郵信箱 🖺 表格 🕶 🔥 繳 | 費戸口 🗸 用戸管 | 聲理 ▼ 戶口詳情 ▼ |                  |
|-------------------|-----------|-------------|------------------|
| 1                 | 建立網       | 2           | <b>⑥</b><br>要求退款 |
| 輸入必須填寫的資料,然後點該    | 巽 "遞交" ·  |             |                  |
| 貸項通知書             |           |             |                  |

| WCH802/HK\$3201 | 52.00            | * 100 | 000  |  |
|-----------------|------------------|-------|------|--|
| 字款日期*           |                  | 存款力   | 7式*  |  |
| 01-03-2019      | Ê                | 現金    | :/轉賬 |  |
|                 | Bank-in slip.PDF |       |      |  |
|                 |                  |       |      |  |
| 📥 🔤 🛍           |                  |       |      |  |

備註:你的要求需經有知識產權署獲授權使用者的批准或進一步處理,有關的 結果會透過電子提交系統發送至你的電郵信箱。

### 9.3 搜尋繳費戶口的紀錄

3.

當你點選 "查閱繳費戶口"頁·系統會自動顯示繳費戶口內的所有紀錄。 你可以使用篩選功能,篩選出你所需要的紀錄。(詳情請參閱7如何在電子提交 系統進行搜尋。)

| 🔀 電郵(       | 信箱 🖺 表格・            | 💰 繳費戶口 -    | ▲ 用戶管理 ·                       | 戶口詳情 -       |             |            |
|-------------|---------------------|-------------|--------------------------------|--------------|-------------|------------|
|             |                     |             | 總結約<br><b>HK\$320,</b><br>在1個月 | 152.00<br>ª□ |             |            |
| 激費戶口<br>選擇  | 編號/結餘               | -           | •                              | 交易類別<br>選擇   |             |            |
| 交易日期<br>由   | ]                   | 至           | m                              | 執行者          |             |            |
| 豊交編號        | 1                   |             |                                |              |             |            |
| <b>▼</b> #: | 51 公志軍              |             |                                |              | د د ق1۰     | 清除の構成      |
| 3           | 57.結果<br>交易日期/時間。   | 交易類別        | 執行者                            | 繳費戶口編號       | 金額          | 透交编號       |
| 2           | 27-03-2019 11:34:57 | <b>繳費戶口</b> | 支出 chandd                      | WCH802       | HK\$2000.00 | \$00801836 |
| 2           | 27-03-2019 10:18:19 | 繳費戶口        | 支出 chandd                      | WCH802       | HK\$2000.00 | S00801835  |
| 2           | 25-03-2019 15:00:54 | 緣費戶口        | 支出 chandd                      | WCH802       | HK\$448.00  | S00801811  |
| ŝ           | 25-03-2019 14:40:56 | 織費戶口        | 支出 chandd                      | WCH802       | HK\$2000.00 | S00801810  |
| 1 3         | 31-01-2019 15:33:00 | 繳費戶口        | 支出 ehandd                      | WCH802       | HK\$7450.00 | S00801337  |

備註:如需搜尋一個指定繳費戶口的紀錄,請先在 "繳費戶口編號/結餘 "篩 選條件選擇所需的戶口,然後點選 "篩選"。

chandd

WCH802

HK\$2000.00

S00801326

纖費戶口支出

31-01-2019 14:13:12

### 10.用戶管理

公司戶口用戶可為公司於電子提交系統建立和管理附屬用戶戶口。

### 10.1 建立附屬用戶

- 1. 點選"用戶管理"頁的箭咀圖示。
- 2. 點選"建立附屬用戶"。

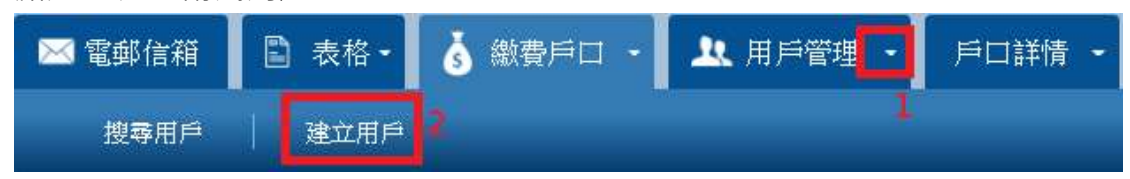

- 3. 輸入必須填寫的資料和其他適用的資料。
- 4. 在權限列表中點選一項或多於一項權限。(詳情請參閱附件 C"權限")。
- 5. 點選"遞交"。

| 建立附  | 付屬用戶         |                                                                                                    |
|------|--------------|----------------------------------------------------------------------------------------------------|
| 所有標示 | 毫號"*"的欄位(*)₺ | 与必須填寫                                                                                                    |
| 3    | 英文姓名         | Cedric Cheung                                                                                                    |
|      | 中文姓名         | 張小明                                                                                                    |
|      | 電話號碼 (*)     | 23343456                                                                                                    |
|      | 傳真號碼         |                                                                                                    |
|      | 電郵地址 (*)     | cedric@gmail.com                                                                                                    |
|      | 用戶名稱 (*)     | eedrie                                                                                                    |
|      | 用戶職銜         | Manager                                                                                                    |
|      | 認證方式(*)      | 全功能電子服務戶口                                                                                                    |
|      | 4 権限         | ACCOUNT_EDIT X ACCOUNT_VIEW X ADMIN_ASSIGN X CORRESPONDENCE_EDIT X CORRESPONDENCE_REPLY X<br>CORRESPONDENCE_VIEW X FORM_CREATE X FORM_SUBMIT X FORM_SUBMIT_AND_PAY X FORM_VIEW X<br>SUBFORM_EDIT X SUBFORM_PAY X SUBFORM_VIEW X TRANSACTIONS_CREATE X TRANSACTIONS_VIEW X |
|      |              | 5 超交 取消                                                                                                    |

### 10.2 搜尋附屬用戶

- 1. 當你點選 "用戶管理" 頁時, 系統會自動顯示所有附屬用戶戶口。
- 2. 你可以使用篩選功能,篩選所需的戶口。

|    | 電郵信箱 📘 表格      | • 💧 繳費戶[ | コ・ 🎗 用戶管理・       | 戶口詳情 🔸    |                     |        |
|----|----------------|----------|------------------|-----------|---------------------|--------|
| 2  |                |          |                  |           |                     |        |
| 姓名 | ž              |          |                  | 戶口狀況      |                     |        |
|    |                |          |                  | 選擇        |                     | 87     |
| 用戶 | 白名稱            |          |                  | 上次登入<br>由 | 至                   |        |
|    |                |          |                  |           | *                   | m      |
| 10 | ▼共6結果 <b>1</b> |          |                  |           |                     | 清除     |
|    | 客戶姓名/名稱        | 用戶名稱     | 電郵地址             | 戶口狀況▲     | 上次登入                | 動作     |
| ۵  | Cedric         | cedric   | test2@gmail.com  | 可使用       | 15-01-2019 18:28:54 | -<br>- |
| 0  | Henry          | henry    | test@gmail.com   | 可使用       | 15-01-2019 18:29:33 | -<br>- |
|    | Tin            | Tin001   | 29616917@abc.com | 可使用       |                     | -<br>- |

### 10.3 檢視附屬用戶戶口的詳情

你可以使用以下方式,檢視附屬用戶口的詳情:

1. 點選 "客戶姓名 / 名稱" 上的連結

| 客戶姓名/名稱 | 用戶名稱   | 電郵地址            | 戶□狀況▲ | 上次登入                | 動作  |
|---------|--------|-----------------|-------|---------------------|-----|
| Cedric  | cedric | test2@gmail.com | 可使用   | 15-01-2019 18:28:54 | 85× |
| Henry   | henry  | test@gmail.com  | 可使用   | 15-01-2019 18:29:33 | 48- |

 挑選一個需要檢視的戶口,然後點選動作欄內的 "選項"(以齒輪圖案 顯示)。在選項清單中點選 "檢視"。

| 客戶姓名/名稱 | 用戶名稱   | 電郵地址             | 戶口狀況▲ | 上次登入                | 動作                                     |
|---------|--------|------------------|-------|---------------------|----------------------------------------|
| Cedric  | cedric | test2@gmail.com  | 可使用   | 15-01-2019 18:28:54 | ****                                   |
| Henry   | henry  | test@gmail.com   | 可使用   | 15-01-2019 18:29:33 | <ul> <li>● 檢視</li> <li>☞ 編輯</li> </ul> |
| Tin     | Tin001 | 29616917@abc.com | 可使用   |                     | ★ 暫停用戶                                 |

## 10.4 编輯附屬用戶戶口的詳情

挑選一個需要編輯的戶□,然後點選動作欄內的 "選項"(以齒輪圖案顯示<sup>≪</sup>)。在選項清單中點選 "編輯"。

| 客戶姓名/名稱 | 用戶名稱   | 電郵地址             | 戶□狀況▲ | 上次登入                | 動作                                     |
|---------|--------|------------------|-------|---------------------|----------------------------------------|
| Cedric  | cedric | test2@gmail.com  | 可使用   | 15-01-2019 18:28:54 |                                        |
| Henry   | henry  | test@gmail.com   | 可使用   | 15-01-2019 18:29:33 | <ul> <li>● 檢視</li> <li>☑ 編輯</li> </ul> |
| Tin     | Tin001 | 29616917@abc.com | 可使用   |                     | ★ 暫停用戶                                 |

2. 更新需要編輯的欄位後,點選"更新"。

| 编輯附屬用戶           |                                                                     | ◆ 返回結果                                                                                                    |
|------------------|---------------------------------------------------------------------|----------------------------------------------------------------------------------------------------|
| 所有標示星號"*"的欄位(*); | 向必須填寫                                                               |                                                                                                    |
| 英文姓名             | Cedric                                                              |                                                                                                    |
| 中文姓名             |                                                                     |                                                                                                    |
| 電話號碼 (*)         | 29616969                                                            |                                                                                                    |
| 傳真號碼             |                                                                     |                                                                                                    |
| 電郵地址 (*)         | test2@gmail.com                                                     | 編輯附屬用戶                                                                                                    |
| 接收電郵提示           | 是                                                                   | 是否確定感交表格?                                                                                                    |
| 用戶名稱 (*)         | oedric                                                              | 3 政済                                                                                                    |
| 用戶職銜             |                                                                     |                                                                                                    |
| 認證方式(*)          | 基本電子服務戶口                                                            | *                                                                                                    |
| 權限               | ACCOUNT_VIEW X ACCO<br>TRANSACTIONS_CREATE X<br>SUBFORM_PAY X FORM_ | UNT_EDIT X CORRESPONDENCE_EDIT X CORRESPONDENCE_VIEW X TRANSACTIONS_VIEW X<br>FORM_VIEW X FORM_SUBMIT X FORM_SUBMIT_AND_PAY X SUBFORM_VIEW X<br>CREATE X ADMIN_ASSIGN X CORRESPONDENCE_REPLY X SUBFORM_EDIT X<br>2<br>運輸 取消 |

### 10.5 暫停附屬用戶戶口

 挑選一個需要暫停的附屬用戶戶□, 然後點選動作欄內的 "選項" (以 齒輪圖案顯示 <sup>∞</sup>)。在選項清單中點選 "暫停"。

| 客戶姓名/名稱 | 用戶名稱   | 電郵地址             | 戶口狀況▲ | 上次登入                | 動作                                     |
|---------|--------|------------------|-------|---------------------|----------------------------------------|
| Cedric  | cedric | test2@gmail.com  | 可使用   | 15-01-2019 18:28:54 |                                        |
| Henry   | henry  | test@gmail.com   | 可使用   | 15-01-2019 18:29:33 | <ul> <li>● 檢視</li> <li>☞ 編輯</li> </ul> |
| Tin     | Tin001 | 29616917@abc.com | 可使用   |                     | ★ 暫停用戶                                 |

2. 點選"確認"。

| 暫停用戶  |    |
|-------|----|
| 是否確定? |    |
| 確認    | 取消 |

### 10.6 終止暫停附屬用戶戶口

 挑選一個需要終止暫停的附屬用戶戶口,然後點選動作欄內的 "選項" (以齒輪圖案顯示)。在選項清單中點選 "重啟"。

| 客戶姓名/名稱▲ | 用戶名稱   | 電郵地址            | 戶口狀況 | 上次登入                | 動作                                       |
|----------|--------|-----------------|------|---------------------|------------------------------------------|
| Cedric   | cedric | test2@gmail.com | 暫停   | 15-01-2019 18:28:54 |                                          |
| Henry    | henry  | test@gmail.com  | 可使用  | 15-01-2019 18:29:33 | <ul> <li>● 檢視</li> <li>✓ 重啟用戶</li> </ul> |

| 重啟用戶  |    |    |
|-------|----|----|
| 是否確定? |    |    |
|       | 確認 | 取消 |

### 10.7 重新啟動附屬用戶戶口

公司戶口用戶可重新啟動狀態為 "不使用"或 "鎖定"的附屬戶口。

- 挑選一個需要重新啟動的附屬用戶戶□·然後點選動作欄內的 選項" (以齒輪圖案顯示<sup>≪→</sup>)。在選項清單中點選 "啟動用戶"。
- 2. 點選"確認"。

### 10.8 為附屬用戶戶口批予權限

公司戶口用戶可根據個別附屬用戶的需要批予不同的權限。

 挑選一個需要批予權限的附屬用戶戶口, 然後點選動作欄內的 "選項" (以齒輪圖案顯示 <sup>☆</sup>)。在選項清單中點選 "編輯" 。

| 客戶姓名/名稱 | 用戶名稱   | 電郵地址             | 戶口狀況▲ | 上次登入                | 動作                                     |
|---------|--------|------------------|-------|---------------------|----------------------------------------|
| Cedric  | cedric | test2@gmail.com  | 可使用   | 15-01-2019 18:28:54 |                                        |
| Henry   | henry  | test@gmail.com   | 可使用   | 15-01-2019 18:29:33 | <ul> <li>● 檢視</li> <li>☑ 编輯</li> </ul> |
| Tin     | Tin001 | 29616917@abe.com | 可使用   |                     | ★ 暫停用戶                                 |

 在權限列表中點選一項或多於一項需要批予的權限(詳情請參閱附件 C "權限"),然後點選 "更新"。

| 編輯附屬用戶<br>所有標示星號**"的欄位(*)# | ●必須填寫                                                                                                    |
|----------------------------|----------------------------------------------------------------------------------------------------|
| 英文姓名                       | Cedric                                                                                                    |
| 中文姓名                       | <ul> <li>✓ 全部清除</li> </ul>                                                                                                    |
| 電話號碼 (*)                   | Q. 臉索                                                                                                    |
| 傳真號碼                       | ✓ ACCOUNT_EDIT                                                                                                    |
| 電郵地址 (*)                   | ACCOUNT_VIEW                                                                                                    |
| 接收電郵提示                     | ADMIN_ASSIGN                                                                                                    |
| 用戶名稱(*)                    |                                                                                                    |
| 用戶職銜                       |                                                                                                    |
| 認證方式(*)                    |                                                                                                    |
| 権限                         | ACCOUNT_VIEW X ACCOUNT_EDIT X CORRESPONDENCE_EDIT X CORRESPONDENCE_VIEW X TRANSACTIONS_VIEW X                                                                            |
|                            | TRANSACTIONS_CREATE X_FORM_VIEW X_FORM_SUBMIT X_FORM_SUBMIT_AND_PAY X_SUBFORM_VIEW X<br>SUBFORM_PAY X_FORM_CREATE X_ADMIN_ASSIGN X_CORRESPONDENCE_REPLY X_SUBFORM_EDIT X |
|                            | 更新 取消                                                                                                    |

編輯附屬用戶

是否確定遞交表格?

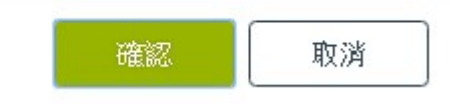

## 10.9 移除附屬用戶戶口批予權限

 挑選一個需要移除權限的附屬用戶戶口·然後點選動作欄內的 "選項" (以齒輪圖案顯示 <sup>☆</sup>)。在選項清單中點選 "編輯" 。

| 客戶姓名/名稱 | 用戶名稱   | 電郵地址             | 戶口狀況▲ | 上次登入                | 動作                                     |
|---------|--------|------------------|-------|---------------------|----------------------------------------|
| Cedric  | cedric | test2@gmail.com  | 可使用   | 15-01-2019 18:28:54 |                                        |
| Henry   | henry  | test@gmail.com   | 可使用   | 15-01-2019 18:29:33 | <ul> <li>● 檢視</li> <li>☞ 編輯</li> </ul> |
| Tin     | Tin001 | 29616917@abc.com | 可使用   |                     | ★ 暫停用戶                                 |

 在權限列表中點選一項或多於一項需要移除的權限(詳情請參閱附件 C "權限"),然後點選 "更新"。

| 編輯附屬用戶<br>所有標示星號"*"的欄位 (*) 步 | 每必須填寫                                                                                                    |
|------------------------------|----------------------------------------------------------------------------------------------------|
| 英文姓名                         | Cedric                                                                                                    |
| 中文姓名                         | ✓ 全部清除                                                                                                    |
| 電話號碼 (*)                     | Q. 險愛                                                                                                    |
| 傳真號碼                         | ✓ ACCOUNT_EDIT                                                                                                    |
| 電郵地址 (*)                     | ✓ ACCOUNT_AIEM                                                                                                    |
| 接收電郵提示                       | ADMIN_ASSIGN                                                                                                    |
| 用戶名稱 (*)                     |                                                                                                    |
| 用戶職銜                         |                                                                                                    |
| 認證方式(*)                      |                                                                                                    |
| 權限                           | ACCOUNT_VIEW X ACCOUNT_EDIT X CORRESPONDENCE_EDIT X CORRESPONDENCE_VIEW X TRANSACTIONS_VIEW X<br>TRANSACTIONS_CREATE X FORM_VIEW X FORM_SUBMIT X FORM_SUBMIT_AND_PAY X SUBFORM_VIEW X |
|                              |                                                                                                    |

編輯附屬用戶

是否確定遞交表格?

| 7122397 | प्रति २३४ |
|---------|-----------|
| が観察会    | 4X7A      |

### 11.戶口詳情

#### 11.1 檢視詳情

點選"戶口詳情"或"檢視詳情"頁。

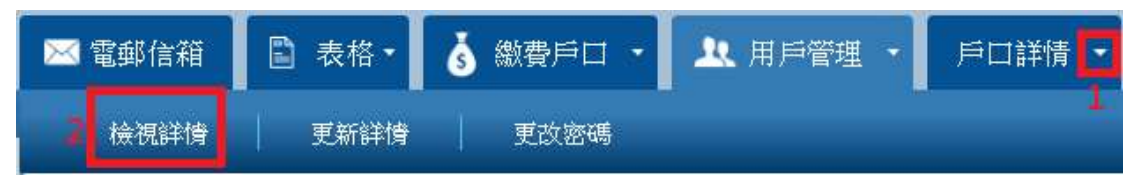

#### 11.2 更新詳情

- 1. 點選"戶口詳情"上的箭咀圖示。
- 2. 點選"更新詳情"。

| 🔀 電郵信箱 | 🖹 表格・  | 💰 繳費戶口 🔹 | 👤 用戶管理 🔹 | 戶口詳情 🖸 |
|--------|--------|----------|----------|--------|
| 檢視詳情   | 2 更新詳憤 | 更改密碼     |          |        |

### 3. 更新需要編輯的資料,然後點選"更新"。

| 電話號碼 (*) | 32672766         |
|----------|------------------|
| 傳真號碼     | 30697484         |
| 電郵地址 (*) | chan1@bbtest.com |
| 接收電郵提示   | <b></b>          |
| 用戶名稱 (*) | chandd           |
| 通訊語音 (*) | 英語               |
| 戶口類別     | 公司代理人            |
| 繳費戶口編號   | WCH802           |
| 認證方式(*)  | 全功能電子服務戶□        |
|          | 更新取消             |

4. 點選"確認"。

已送出請求

是否確定遞交表格?

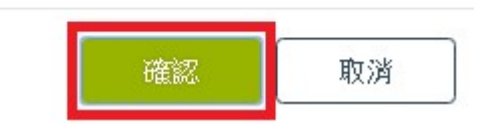

### 11.3 更改戶口類別 - 更改為基本電子服務戶口

- 1. 點選"戶口詳情"上的箭咀圖示。
- 2. 點選"更新詳情"。

| 🖂 電郵信箱 | 🖹 表格・  | 💰 繳費戶口 🔹 | <u> 1</u> 月戶管理 ・ | 戶口詳情 🖸 |
|--------|--------|----------|------------------|--------|
| 檢視詳情   | 2 更新詳情 | 更改密碼     |                  |        |

3. 從認證方式的清單中,點選"基本電子服務戶口"。

| 用戶名稱 (*) | chandd                                                                            |   |
|----------|-----------------------------------------------------------------------------------|---|
| 通訊語言 (*) | 英語                                                                                | × |
| 戶口類別     | 公司代理人                                                                             | T |
| 繳費戶口編號   | WCH802                                                                            |   |
| 認證方式(*)  | 全功能電子服務戶口                                                                         | • |
|          | <ul> <li>         選擇         全功総営子昭務戶口     </li> <li>         基本電子服務戶口</li> </ul> |   |

4. 上載一個地址證明的 電子檔案然後點選 "確認"。

| 提供香港的地址證明                 |  | × |
|---------------------------|--|---|
| 選擇檔案 Proof of address.pdf |  |   |
|                           |  |   |

5. 輸入必須填寫的資料,然後點選"更新"。

| 用戶名稱 (*)   | chandd               |   |      |
|------------|----------------------|---|------|
| 通訊語音 (*)   | 英語                   | Ŧ |      |
| 戶口類別       | 公司代理人                | ٣ |      |
| 繳費戶口編號     | WCH802               |   |      |
| 認證方式(*)    | 基本電子服務戶口             | ٠ |      |
| 香港的地址證明(*) | Proof of address.pdf | ± | Î Î  |
|            |                      |   | 更新取消 |
|            |                      |   |      |

6. 點選"確認"。

取消

| 已送出詞 | 青求    |    |
|------|-------|----|
| 是否確定 | 遞交表格? |    |
|      | 確認    | 取消 |

備註:你的要求須經由知識產權署獲授權人員的批准或進一步處理。在完成審 批前,你和公司戶口中的附屬戶口將繼續使用原本的認證方式和電子提交方 式。

### 11.4 更改戶口類別 - 更改為全功能電子服務戶口

- 1. 點選"戶口詳情"上的箭咀圖示。
- 2. 點選"更新詳情"。

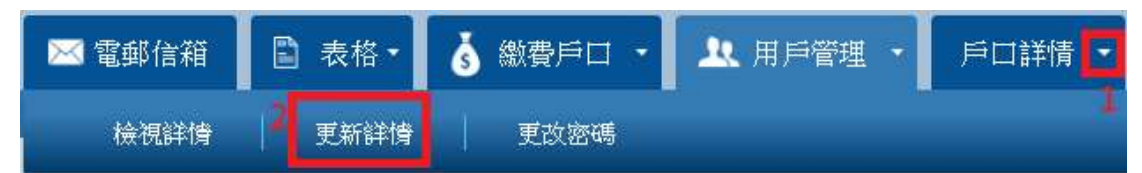

從認證方式的清單中,點選"全功能電子服務戶口"。系統會開啟一個彈
 出視窗,並核實你選擇的電子證書是否有效。

| 用戶名稱(*)  | chandd              |   |
|----------|---------------------|---|
| 通訊語音 (*) | 英語                  | ٣ |
| 戶口類別     | 公司代理人               | Ŧ |
| 繳費戶口編號   | WCH802              |   |
| 認證方式(*)  | 全功能電子服務戶口           | ۲ |
|          | <ul> <li></li></ul> |   |

| 主體            | 發行者            | 序列          | <u> </u> |
|---------------|----------------|-------------|----------|
| ROBYN RYLEIGH | ID-CERT SIGNIN | IG CA C···· |          |
| RUTH REMY     | ID-CERT SIGNIN | IG CA C···  |          |
| ROSALIE RIVER | ID-CERT SIGNIN | IG CA C···  |          |
| MA YAT DING   | ID-CERT SIGNIN | IG CA C···  |          |
| ZHANG ZENG    | ID-CERT SIGNIN | IG CA C···  | -        |
|               |                |             |          |

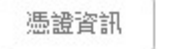

| 取消 |
|----|
|    |

備註: 你必須將有效的電子證書安裝在 你的 瀏覽器上。 詳情請參閱附件 A "電子證書的要求"。

4. 點選"更新"。

| 用戶名稱 (*) | chandd    |   |      |
|----------|-----------|---|------|
| 通訊語言(*)  | 英語        | ¥ |      |
| 戶口類別     | 公司代理人     | • |      |
| 繳費戶口編號   | WCH802    |   |      |
| 認證方式(*)  | 全功能電子服務戶口 | T |      |
|          |           |   | 更新取消 |

5. 點選"確認"。

| 已送出請求     |    |
|-----------|----|
| 是否確定遞交表格? |    |
| 確認        | 取済 |

備註:你的要求須經由知識產權署獲授權人員的批准或進一步處理。在完成審 批前,你和公司戶口中的附屬戶口將繼續使用原本的認證方式和電子提交方 式。

#### 11.5 更改密碼

- 1. 點選"戶口詳情"上的箭咀圖示。
- 2. 點選"更改密碼"。

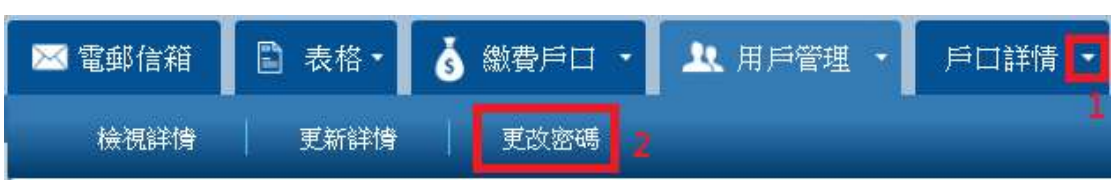

3. 輸入必須填寫的資料,然後點選"重設密碼"。

| 更改密碼        | 2) 42.12 通常者 |  |      |    |
|-------------|--------------|--|------|----|
| 所有係不至號"巴佩心( | 7.750/月县高    |  |      |    |
| 新密碼(*)      |              |  |      |    |
| 確認密碼(*)     |              |  |      |    |
|             |              |  | 重設密碼 | 取消 |

4. 點選"確認"。

| 確認重設密碼      |    |
|-------------|----|
| 是否確定需要重設密碼。 | ?  |
| 確認          | 取消 |

備註:有效的密碼須符合以下要求:

- i. 最少8個字元;
- ii. 不包含整個用戶名稱或使用者姓名的全寫;
- iii. 以下所有字元類別(每個類別最少一個字元):
- a. 英文字母 A 至 Z 的大寫;
- b. 英文字母 a 至 z 的小寫;
- c. 數字0至9;
- d. 以下特殊字元·包括空格 " ":~`!@#\$%^&\*()\_-+=|\{}[]:";'<>,.? /

### 12.可供一次性提交者使用的網上表格

一次性提交者是沒有註冊電子提交系統用戶口的使用者。有關適用於一次性提交者的網上表格,請前往電子提交系統的首頁,並點選"一次性提交者"。

### 12.1 建立網上表格

- 1. 前往電子提交系統的首頁。
- 2. 點選"一次性提交者"。

| 歡迎使用知識產權署的電子提交服務                                                                                          | √登 ∅                                                     |
|----------------------------------------------------------------------------------------------------|----------------------------------------------------------|
| 使用條款<br>使用電子提交服務即代表接納使用益獻所規定的條件及條款,請細閱這些條件及條款。                                                            | <ul> <li>○ 用戶名稱</li> <li>忘記用戶名攝</li> <li>✓ 密碼</li> </ul> |
| <ul> <li>◆ 相關連結</li> <li>◆ 香港特別行政區政府知識產權署網站</li> <li>→ 使用知識產權署電子提交系統的基本要求</li> <li>副 網上表格的驗證規則</li> </ul> | <u>去記念碼</u><br>登入 重設                                     |
| <ul> <li>■ 使用手冊</li> <li>✓ 常見問題</li> <li>■ 有關B2B(糸統與糸統)電子提交服務</li> </ul>                                  | <ul> <li>▲ 立即申請</li> <li>○ 一次性提交者</li> </ul>             |

 點選你需要提交的網上表格。當你點選所需的網上表格後・系統將以可 編輯模式開啟你所選擇的網上表格。

| 歡迎使用知識產權署的電子提交服務                                                                                                    |          | ♥ 登入                                                     |    |
|----------------------------------------------------------------------------------------------------|----------|----------------------------------------------------------|----|
| 使用條款<br>使用電子提交服務即代表接納使用條款所規定的條件及條款,請細閱這些條件及條款                                                                                                    | ζ۰       | <ul> <li>○ 用戶名稱</li> <li>忘記用戶名編</li> <li>✓ 密碼</li> </ul> |    |
| 適用於非註冊電子提交者的網上表格                                                                                                    | ▲ 上載網上表格 | 忘記密碼                                                     | Ŧà |
| 商標申編表格<br>• T1 - 要求翻查紀錄/就商標可否註冊要求給予初步意見<br>• T2 - 商標註冊申請(包括證明商標及集體商標)<br>• T8 -要求商標註冊違期/要求恢復商標註冊及續期<br>• T13 - 要求延展時限                                                                                                  |          | <ul> <li>. 公田市</li> </ul>                                |    |
| <ul> <li>專利申請表格</li> <li>P6A-提交有關短期專利的發明權的陳述</li> <li>P9-盆持環律專利的申請</li> <li>P10-請求給予專利續期</li> <li>P13-請求於復專利申請/申請恢復專利申請的權利</li> <li>P15-提交公告撤銷標準專利/申請撒銷標準專利轉介專利註冊處處長撤銷專利</li> <li>SP3-請求延展時限/繳付逾期提交譯本的懲罰性費用</li> </ul> |          | ■ 110中胡                                                  |    |
| 外觀設計申請表格 <ul> <li>D3 - 請求恢復申請</li> <li>D4 - 申請延展時間</li> <li>D11 - 申請延續註冊外觀設計的有效期</li> </ul>                                                                                                    |          |                                                          |    |

12.2 儲存未完成填寫的網上表格

你可以將未完成填寫的表格以 XML 格式儲存在你的裝置上。當你需要繼續編輯 或提交你的網上表格時,只需登入電子提交系統的網頁,並且上載你的 XML 檔 案便可。

 點選"儲存草稿"。當你完成點選後,系統會為你正在編輯的網上表格建 立一個 XML 檔,以供下載至你的裝置。

|                                                |                  |           | 取消     | 下載 PDF   | 儲存草稿      |    |
|------------------------------------------------|------------------|-----------|--------|----------|-----------|----|
| 重要須知                                           | 我/我們確認:          |           |        | 1        | . 點選 '儲存草 | 稿* |
| 01.*根據《商標條例》第38(2)(a)條<br>提出要求將商標註冊的申請人的資<br>料 | 我/我們已閱讀並明白本表格內"重 | 重要須知"的内容。 |        |          |           |    |
| 02.*供送達文件的地址                                   | 申請人能擁有財產,包括商標。   |           |        |          |           |    |
| 03.代理人資料                                       | 就07部分所載述的貨品及/或服務 | 而言,有關商標現為 | 自申請人所使 | 使用,或在其同意 | 意下由他人使用;  | 或申 |
| 04. *商標                                        | 請人有誠嘗意圖使用或允許他人使  | 用有關商標。    |        |          |           |    |
| 05. 非羅馬字母及非中文字                                 | ✓ *確認聲明          |           |        |          |           |    |
| 06. 立體形狀、顏色、聲音、氣味或<br>其他非傳統商標                  | *(a) 獲授權人士簽署     | 林米高       |        |          |           |    |
| 07. *這項申請所涵蓋的貨品及/或<br>服務                       |                  |           |        |          |           |    |
| 08.優先權詳情                                       |                  |           |        |          |           | 1. |
| 09. 證明、集體或防禦商標                                 | *(b) 簽署人姓名       | 林米高       |        |          |           |    |
| 10. 卸棄、限制或條件                                   |                  |           |        |          |           |    |
| 11. *確認                                        |                  |           |        |          |           | 11 |
| 12. 附件                                         | *(c) 簽署人職銜       | 董事        |        |          |           |    |
|                                                | 例如:申請人的獲授權人、     |           |        |          |           |    |
| · Web FORM T2.xml へ 2. 草稿下車                    | t<br>為XML檔       |           |        |          |           |    |

## 12.3 上載網上表格

- 1. 前往電子提交系統的首頁。
- 2. 點選"一次性提交者"。

| 歡迎使用知識產權署的電子提交服務                                                                                                    | ◎ 登入                                                                       |
|----------------------------------------------------------------------------------------------------|----------------------------------------------------------------------------|
| 使用條款<br>使用電子提交服務即代表接納使用條款所規定的條件及條款,請細關這些條件及條款。                                                                                                    | <ul> <li>○ 用戶名稿</li> <li>远記用戶名篇</li> <li>✓ 密碼</li> </ul>                   |
| <ul> <li>◆ 相關連結</li> <li>◆ 香港特別行政區政府知識產權署網站</li> <li>● 使用知識產權署電子提交系統的基本要求</li> <li>■ 網上表格的驗證規則</li> <li>● 使用手冊</li> <li>◆ 常見問題</li> <li>● 有關B2B(条統與系統)電子提交服務</li> </ul> | <ul> <li>☆入 重設</li> <li>☆入 重設</li> <li>◆ 立即申請</li> <li>◆ 一次性提交者</li> </ul> |
|                                                                                                    |                                                                            |

3. 點選"上載網上表格"。

| 歡迎使用知識產權署的電子提交服務                                                                                                    | ▲ 登入                                                     |
|----------------------------------------------------------------------------------------------------|----------------------------------------------------------|
| 使用條款<br>使用電子提交服務即代表接納使用條款所規定的條件及條款,請細關這些條件及條款。                                                                                                    | <ul> <li>○ 用戶名稱</li> <li>忘記用戶名稱</li> <li>✔ 密碼</li> </ul> |
| <ul> <li>適用於非註冊電子提交者的網上表格</li> <li>▲上戰網上表格</li> <li>商標中請表格</li> <li>T1 - 要求翻查記錄/ 就商標可否註冊要求給予初步意見</li> <li>T2 - 商標註冊時請(包括證明商標及集體商標)</li> <li>T8 - 要求商標註冊發期/ 要求恢復商標註冊及續期</li> </ul> | た記想機 登入 重設                                               |
| ● 113 - 安水延展中枢<br>專利申請表格<br>● P6A - 提交有關短期專利的發明權的陳述                                                                                                    | ▲ 立即申請                                                   |

 在你的裝置中,選擇上一次編輯網上表格時所儲存的 XML 檔,然後點選 "開啟"。系統會核實你的檔案,完成核實後,系統將會以編輯模式顯示 你的網上表格。

| Jpload Web-Form |   |   | 2  |
|-----------------|---|---|----|
| Web FORM_T2.xml | * | Đ | 開啟 |

### 12.4 完成填寫網上表格

當你完成輸入所有必須填寫的資料後,你的網上表格須通過系統的核實。通過 核實後,你便可前往繳費系統,為你的網上表格繳付所需費用,然後遞交你的 網上表格至知識產權署。進行以下程序前,請先儲存你的網上表格。

1. 輸入你的簽名及職銜後, 點選簽名部分確認聲明旁邊的方格。

|                                            |                         | 取消      | 下載 PDF  | 儲存草稿     | 完成 |
|--------------------------------------------|-------------------------|---------|---------|----------|----|
| 11.*確認                                     |                         |         |         |          | *  |
| 我/我們確認:                                    |                         |         |         |          |    |
| 我/我們已閱讀並明白本表                               | 格内"重要須知"的內容             | τ       |         |          |    |
| 申請人能擁有財產,包括商                               |                         |         |         |          |    |
| 就07部分所截述的貨品及/1<br>請人有減實意圖使用或允許(<br>✓ *確認聲明 | 或服務而言,有關商標<br>他人使用有關商標。 | 既為申請人所使 | 用,或在其同意 | 下由他人使用;或 | 律  |
| *(a) 發授權人士簽署                               | 林米高                     |         |         |          |    |
| *(b) 簽署人姓名                                 | 林米高                     |         |         |          |    |

 點選網上表格上方的 "完成"。 當你點選後, 系統會核實你的網上表格和 附件中的電子檔案:

|                          | 取消            | 下載 PDF | 儲存草稿  | 完成 |
|--------------------------|---------------|--------|-------|----|
| 11.*確認                   |               |        |       | *  |
| 我/我們確認:                  |               |        |       |    |
| 我/我們已閱讀並明白本表格内"重要須知"的內容。 |               |        |       |    |
| 申請人能擁有財產,包括商標。           |               |        |       |    |
| 如成功通過核實,系統會帶你前往顯         | <b>〔</b> 示驗證砚 | 馬的版面・  | 並提供遞考 | 交  |
| 選項。                      |               |        |       |    |

| 快將完成                          |    |
|-------------------------------|----|
| 如需確認遞交,請在空格內加入剔號,讓我們知道你不是機械人。 |    |
| 我不是機器人<br>reCAPTCHA<br>臆私權-傑欽 |    |
|                               | 總交 |

的網上表格亦不會被轉為定稿。

•

|                                                | REAL THE                                 | t PDF 操件取稿   | est.     |
|------------------------------------------------|------------------------------------------|--------------|----------|
| 皇皇夜四                                           | 11.*0802                                 |              | ~        |
| 01.*根據《南標條例》第38(2)(a)<br>條限出要求將南標註冊的申請人的<br>資料 | 我/我們確認:                                  |              |          |
| 02.*供送输文件的地址                                   | 我/我們已經讀差明白本表格內"重墜預知"的內容,                 |              |          |
| 03.代理人资料博航费上,未能过                               | <b>圣迪核资配分的</b> 。在1999年,在1999年,           |              |          |
| 04.*麻醉 名稱會被標示。                                 | <b>小姐学家的成本对理,23-0214位,</b>               |              |          |
| 05.非羅馬字母及非中文字                                  | 就07部分所截述的貨品及一或服務而言。有額與擦現為申請人所使用。或有       | 在其同意下由他入使用;或 | <b>4</b> |
| 06. 立體形狀、顧也、聲音、氣味<br>或其他非傳統原標                  | 請人有就實至時使用或欠許收人使用有圓向卷。<br>                |              |          |
| 07.*這項申請所這輩的資品及/或<br>服務                        | ····································     | 则实           |          |
| 08.硬先搜鲜情                                       | *(a) 接投權人士簽署                             |              |          |
| 09. 證明·兼聽或防禦與標                                 | Sold State State State State State State |              |          |
| 10. 如果·阿利克条件                                   |                                          |              |          |
| 11. "@認                                        |                                          |              |          |
| 12. 财件                                         | 必須填其此種                                   |              |          |

備註: 系統會標示未能通過核實的欄位,並在欄位的下方註明未能通過核實的 原因。網上表格左方的導航欄上,亦會標示未能通過核實部分的名稱。

備註: 你可以將未能通過核實的網上表格儲存為草稿,詳情請參閱 "儲存未完 成填寫的網上表格"。

### 12.5 繳費及遞交網上表格

當你的網上表格通過核實後,系統將立即啟動繳費程序。一次性提交者須使用 信用卡在網上繳付所需費用。

- 1. 輸入驗證碼。
- 2. 點選 "遞交"。

| 快將完成                                 |        |          |
|--------------------------------------|--------|----------|
| 如需確認遞交,請在空格內加入剔號,讓我們知道你              | 不是機械人。 |          |
| 1<br>✓ 我不是機器人<br>定CAPTCH<br>膣私種 - 條款 | ۵      |          |
|                                      | 2      | 1008 122 |

3. 系統會帶你前往網上繳費的介面。

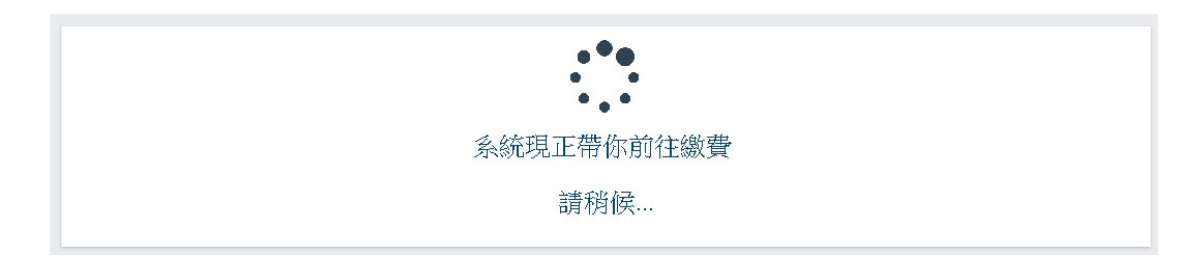

備註:如你的網上表格並不涉及任何費用,系統會啟動遞交網上表格的程序。 按網上繳費系統的指示完成繳費程序。核實你的繳費程序完成後,系統會帶你 前往電子提交系統的網頁。

備註:

- 如需下載收據,請點選"下載收據"。
- 如需下載已遞交的表格的 PDF 檔。請點選"下載 PDF"。
- 如需以電郵方式收取收據的 PDF 檔,請在電郵地址欄註明一個有效的電郵地
   址,然後點選 "遞交"。

| ◆ 付款已核實                                          |  |
|--------------------------------------------------|--|
| 請下載你的收據和已經交的表格 (PDF格式) 下載收錄 下載你的表格 (PDF格式)       |  |
| 如欲以電郵方式收取你的收據,請於以下空格內註明電郵地址<br>電郵地址 (*)<br>超交 取消 |  |

#### 13.附件 A - 電子證書的要求

有效的電子證書必須符合以下所有條件:

 證書由認可核實機關發出,分別為香港郵政核證機關及電子核證服務有限 公司。(《電子交易條例》(第553章):

https://www.gov.hk/tc/residents/communication/infosec/digitalcert.htm )

- 證書類別是個人或機構。
- 證書的有效期並未屆滿。
- 證書不在認可核證機關的證書撤銷清單中。

#### 如何安裝電子證書 - Chrome

- 1 開啟 Google Chrome 瀏覽器。按一下畫面右上方的「更多」圖示,選擇 「設定」。
- 2 點擊「設定」>「管理憑證」。
- 3 點擊「匯入」以開啟憑證匯入精靈。
- 4 點擊「下一步」。
- 5 點擊「瀏覽」以瀏覽儲存證書檔案的資料夾,選擇「所有檔案」以檢視.p12 檔案。
- 6 選取.p12 證書檔案,點擊「開啟舊檔」。
- 7 點擊「下一步」。
- 8 輸入證書密碼後點擊「下一步」。
- 9 讓憑證匯入精靈自動根據憑證類型選取憑證存放區,點擊「下一步」。
- 10 點擊「完成」。
- 11 安裝完成。你的電子證書將會顯示於憑證列表。

#### 如何安裝電子證書 - 火狐 (Mozilla Firefox)

- 1 開啟火狐瀏覽器。點擊「開啟選單」>「選項」>「隱私權與安全性」。
- 2 點擊「檢視憑證」。
- 3 點擊「匯入」。
- 4 點擊「瀏覽」以瀏覽儲存證書檔案的資料夾,選擇「所有檔案」以檢視.p12 檔案。

- 5 選取.p12 證書檔案,點擊「開啟舊檔」。
- 6 輸入證書密碼後點擊「確定」。
- 7 安裝完成。你的電子證書將會顯示於憑證列表。

#### 如何安裝電子證書 - Microsoft Internet Explorer/Edge

- 開啟 Microsoft Internet Explorer/Edge。點擊「齒輪」按鍵>「網際網絡 選項」。
- 2 點擊「內容」>「憑證」。
- 3 點擊「匯入」以開啟憑證匯入精靈。
- 4 點擊「下一步」。
- 5 點擊「瀏覽」以瀏覽儲存證書檔案的資料夾,選擇「所有檔案」以檢視.p12 檔案。
- 6 選取.p12 證書檔案,點擊「開啟舊檔」。
- 7 點擊「下一步」。
- 8 輸入證書密碼後點擊「下一步」。
- 9 選取第二個選項·點擊「下一步」。
- 10 點擊「完成」。
- 11 安裝完成。你的電子證書將會顯示於憑證列表。

#### 如何安裝電子證書 - Safari

- 1 開啟「鑰匙圈存取」。於「Finder」內,選取「喜好項目」下的「應用程式」
   >「工具程式」>「鑰匙圈存取」。
- 2 於工具列點擊「檔案」>「輸入項目…」。
- 3 於「鑰匙圈」視窗的列表中選擇「系統」。
- 4 選取.p12 證書檔案,點擊「顯示憑證」>「好」。
- 5 按指示輸入電腦管理者的名稱和密碼。
- 6 輸入證書密碼後點擊「好」。
- 7 安裝完成。你的電子證書經已匯入至系統鑰匙圈。

#### 14.附件 B - 用戶類別

以下部分介紹註冊用戶的戶口種類。

14.1 用戶類別

- "擁有人":屬於知識產權擁有人的電子提交系統註冊用戶。"擁有人"
   可以直接向知識產權署遞交網上表格及書面申述。
- "代理人":獲另一人授權以代理其於商標註冊處處長、專利註冊處處長、
   外觀設計註冊處處長席前進行法律程序的電子提交系統註冊用戶。
- 14.2 戶口類別
- "個人":適用於自然人。"個人"戶口的用戶可執行以下作業:
  - ▶ 以電子方式預備和提交表格和書面陳述
  - ▶ 以電子方式繳費
  - ▶ 管理電子提交戶口內"準備遞交的表格"和"已遞交的表格"的記錄
  - ▶ 管理通過電子提交戶口與知識產權署進行電子通訊的記錄
  - ▶ 管理向知識產權署開立的繳費戶口
- "公司":適用於機構。公司戶口由一名"公司戶口用戶"作管理員管理
   公司戶口。"公司戶口用戶"可執行以下作業:
  - > 以電子方式預備和提交表格和書面陳述
  - ▶ 以電子方式繳費
  - ▶ 管理電子提交戶口內"準備遞交的表格"和"已遞交的表格"的記錄
  - > 管理通過電子提交戶口與知識產權署進行電子通訊的記錄
  - ▶ 管理向知識產權署開立的繳費戶口
  - ▶ 在公司戶口中建立和管理附屬戶口
  - ▶ 更新戶口內的公司資料
- "附屬用戶":屬於公司戶口的註冊用戶。"公司戶口用戶"或其他擁有管理權限的用戶可以為"附屬用戶"設定於電子提交系統不同功能的訪問權限(有關管理權限的詳細資訊,請參閱附錄丙中的 "ADMIN\_ASSIGN")。更多有關資訊,請參閱10.1建立附屬用戶及附件C-權限。

## 15.附件 C - 權限

| 訪問權限                 | 說明                                                                |
|----------------------|-------------------------------------------------------------------|
| ACCOUNT_EDIT         | • 開放"戶口詳情"和"更新詳情"頁面                                               |
|                      | • 允許附屬用戶編輯帳戶資料                                                    |
| ACCOUNT_VIEW         | • 開放"檢視詳情"頁面                                                      |
| ADMIN_ASSIGN         | • 開放所有系統頁面及功能                                                     |
|                      | <ul> <li>允許附屬用戶建立、編輯、暫停及終止暫</li> <li>停附屬用戶戶口</li> </ul>           |
| CORRESPONDENCE_EDIT  | • 開放"電子信箱"頁面                                                      |
|                      | <ul> <li>允許附屬用戶檢視、下載、或將電子信箱</li> <li>內的電子信件 / 通知標示為已閱讀</li> </ul> |
|                      | <ul> <li>允許附屬用戶刪除電子信箱內的電子信件</li> <li>/ 通知</li> </ul>              |
| CORRESPONDENCE_REPLY | • 開放"電子信箱"頁面                                                      |
|                      | <ul> <li>允許附屬用戶檢視、下載、或將電子信箱</li> <li>內的電子信件 / 通知標示為已閱讀</li> </ul> |
|                      | • 允許附屬用戶回覆電子信箱內的電子信件                                              |
|                      | <ul> <li>不允許附屬用戶刪除電子信箱內的電子信件/通知</li> </ul>                        |
| CORRESPONDENCE_VIEW  | • 開放"電子信箱"頁面                                                      |
|                      | <ul> <li>允許附屬用戶檢視、下載、或將電子信箱</li> <li>內的電子信件 / 通知標示為已閱讀</li> </ul> |
|                      | <ul> <li>不允許附屬用戶刪除電子信箱內的電子信件/通知</li> </ul>                        |
|                      | <ul> <li>不允許附屬用戶回覆電子信箱內的電子信件</li> </ul>                           |
| FORM_CREATE         | • 開放"準備遞交的表格"及"建立表格"<br>頁面                                                  |
|---------------------|-----------------------------------------------------------------------------|
|                     | <ul> <li>允許附屬用戶建立適用的表格(適用的表格</li> <li>格視乎戶口類別而定)</li> </ul>                 |
|                     | <ul> <li>允許附屬用戶搜尋、檢視、編輯、複製、</li> <li>下載及刪除準備遞交的表格</li> </ul>                |
|                     | <ul> <li>不允許附屬用戶將表格加入 "繳費/遞交<br/>清單" 及啟動繳費程序</li> </ul>                     |
| FORM_SUBMIT         | • 開放"準備遞交的表格"頁面                                                             |
|                     | <ul> <li>允許附屬用戶將不需費用及狀態為"準備<br/>遞交/繳費"的表格加入"繳費/遞交清<br/>單"及啟動遞交程序</li> </ul> |
|                     | <ul> <li>不允許附屬用戶將需要費用的表格加入</li> <li>"繳費 / 遞交清單"</li> </ul>                  |
| FORM_SUBMIT_AND_PAY | • 開放"準備遞交的表格"頁面                                                             |
|                     | <ul> <li>允許附屬用戶將所有狀態為"準備遞交/<br/>繳費"的表格加入"繳費/遞交清單"及<br/>啟動繳費/遞交程序</li> </ul> |
| FORM_VIEW           | • 開放"準備遞交的表格"頁面                                                             |
|                     | <ul> <li>允許附屬用戶搜尋、檢視及下載準備遞交<br/>的表格</li> </ul>                              |
|                     | <ul> <li>不允許附屬用戶刪除或編輯準備遞交的表格</li> </ul>                                     |
|                     | <ul> <li>不允許附屬用戶將表格加入 "繳費/遞交<br/>清單"</li> </ul>                             |
| SUBFORM_EDIT        | • 開放"已遞交的表格"頁面                                                              |
|                     | <ul> <li>允許附屬用戶搜尋、檢視、複製及下載已<br/>遞交的表格</li> </ul>                            |

|                     | • | 不允許附屬用戶為之前延遲繳費的表格繳<br>費    |
|---------------------|---|----------------------------|
| SUBFORM_PAY         | • | 開放"已遞交的表格"頁面               |
|                     | • | 允許附屬用戶搜尋、檢視及下載已遞交的<br>表格   |
|                     | • | 允許附屬用戶為之前延遲繳費的表格繳費         |
| SUBFORM_VIEW        | • | 開放"已遞交的表格"頁面               |
|                     | • | 允許附屬用戶搜尋、檢視及下載已遞交的         |
|                     |   | 表格                         |
| TRANSACTIONS_CREATE | • | 開放"繳費戶口"頁面以及以下分頁:          |
|                     |   | o 查閱繳費戶口                   |
|                     |   | o 要求建立繳費戶口                 |
|                     |   | o 貸項通知書                    |
|                     | • | 允許附屬用戶提交建立繳費戶口要求及貸<br>項通知書 |
| TRANSACTIONS_VIEW   | • | 開放"繳費戶口"及"查閱繳費戶口"頁<br>面    |
|                     | • | 允許附屬用戶檢視公司所有繳費戶口的賬<br>項    |

### 16.附件 D - 商標貨品 / 服務分類檢索

"貨品 / 服務分類檢索"版面讓使用者檢索系統的貨品 / 服務說明的分類資料, 並將所選的貨品 / 服務匯入至表格 T1 / T2 的貨品 / 服務說明。

### 16.1 如何使用商標"貨品 / 服務分類檢索"

1 點擊表格中的"貨品/服務分類檢索"開始進行貨品及服務類別檢索。

| 算品及服務分<br>參考常用的貨 | 類均按照《尼斯分類》。你可瀏覽本署網頁www.ipd.gov.hk 以檢視《尼斯分類》,並<br>品及/或服務說明。 |
|------------------|------------------------------------------------------------|
| 請順次序填寫<br>魅分隔貨品或 | 演別編號及列出符合該類別的貨品或服務,並以分<br>服務說明中所列出的貨品或服務。                  |
|                  |                                                            |
|                  |                                                            |
| *续別編號            | *貧品或服務說明                                                   |
|                  |                                                            |

2 從"搜索運算符"的下拉式清單中,選擇"貨品/服務"檢索條件和輸入欄資料之間的關係。

貨品/服務分類檢索

| 自品/服務    |           |         |           |   |
|----------|-----------|---------|-----------|---|
| 包含       | •         |         | 選擇        | • |
| 包含       | 本海の       |         |           |   |
| 不包含<br>是 | 不振し       | IPD-F   | IPD-C     |   |
| 字首       | □ NICE-EN | NICE-SC | ■ NICE-TC |   |

**包含**-找出包含所檢索的字元的記錄,而該字元可在字串裏的任何位置。 **不包含**-找出不包含所檢索的字串的記錄。

**是**-就所檢索的字串找出包含相同文字的記錄。

字首-找出包含一個以所檢索的字串為開首的文字的記錄。

字尾-找出包含一個以所檢索的字串為結尾的文字的記錄。

3 使用者可自由選擇使用邏輯運算符號 "及"和 "或"。系統會新增一項 "貨品/服務"檢索欄。

| 品及服務類別 | 貨品及服 | 務選定項目清單(0) |         |           |   |
|--------|------|------------|---------|-----------|---|
| 貨品/服務  |      |            |         |           |   |
| 包含     | ٣    |            |         | 選擇        | • |
| 類別編號   |      | 來源 🛛       | 來源 🛛    | 選擇<br>或   |   |
| 加入標籤   | Q    | ☑ 全部       | IPD-E   | 及         |   |
|        |      | NICE-EN    | NICE-SC | ■ NICE-TC |   |

備註:點擊 "清除"按鈕可清除在檢索項目欄上所填寫的內容,或重設檢索條 件至預設值。

4 輸入檢索條件。

貨品/服務分類檢索

| 貨品/服務 |   |         |         |         | 隱藏檢索修 |
|-------|---|---------|---------|---------|-------|
| 包含    | • | 雨傘      |         | 選擇      | ×     |
| 類別編號  |   | 來源 🛛    |         |         |       |
| 加入標籤  | Q | ☑ 全部    | IPD-E   | IPD-C   |       |
|       |   | NICE-EN | NICE-SC | NICE-TC |       |

備註:如要以不同的類別編號作檢索,可輸入不同的類別編號並在類別與類別 之間加上逗號(例如:9,12),或使用貨品/服務類別清單。 如要就指定的貨品 / 服務描述的來源進行類別檢索 · 必須在該來源的空格內填 上「√」號 · 若沒有指定貨品 / 服務描述的來源 · 系統會就所有來源進行檢索 ·

5 點擊"檢索"。

貨品/服務分類檢索

| 貨品及服務類別 | 貨品及服 | 務選定項目清單(0)        |                                         |                                         |        |
|---------|------|-------------------|-----------------------------------------|-----------------------------------------|--------|
| 貨品/服務   |      |                   |                                         |                                         | 隱藏檢索條件 |
| 包含      | ×    | 雨傘                |                                         | 選擇                                      | ×      |
| 類別編號    |      | 來源 🛛              |                                         |                                         |        |
| 加入標籤    | Q    | ☑ 全部<br>□ NICE-EN | <ul><li>IPD-E</li><li>NICE-SC</li></ul> | <ul><li>IPD-C</li><li>NICE-TC</li></ul> |        |
|         |      |                   |                                         |                                         | 清除 檢索  |

# 6 從搜尋結果選擇一項或多於一項的貨品或服務·然後選擇"匯出至網上 表格"。

| 貨品  | 及服務類別 貨品 | 极服 | 務選定項目清單(0)                               |                                         |                  |             |
|-----|----------|----|------------------------------------------|-----------------------------------------|------------------|-------------|
| 貨   | 品/服務     |    |                                          |                                         |                  | 隱藏檢萦條件      |
| 包   | 含        | ٠  | 雨傘                                       |                                         | 選擇               | *           |
| 类更为 | 則編號      |    | 來源 🛛                                     |                                         |                  |             |
| 加   | は入標籤     | Q  | <ul><li>✓ 全部</li><li>□ NICE-EN</li></ul> | <ul><li>IPD-E</li><li>NICE-SC</li></ul> | IPD- NICE        | C<br>E-TC   |
|     |          |    |                                          |                                         |                  | 清除  檢索      |
| 10  | ▼ 共8 結果  |    | 所有結果                                     | ₹ <b>(8)</b> ▼ <mark>« &lt;</mark> ≸    | ╡1頁 <b>▼ 〉 》</b> | ★ 🕹 🖄 - 🖂 - |
|     | 類別 ◆     |    | 貨品/服務                                    |                                         | 來源               | 語文          |
|     | 18       |    | 雨傘                                       |                                         | IPD-C            | Chinese     |
|     | 18       |    | <mark>雨傘</mark> 或陽傘的傘骨                   |                                         | NICE-TC          | Chinese     |
|     | 18       |    | <mark>兩傘</mark> 或陽傘骨架                    |                                         | NICE-TC          | Chinese     |
|     | 18       |    | 兩傘架                                      |                                         | IPD-C            | Chinese     |
|     | 18       |    | <mark>雨傘</mark> 的傘棒                      |                                         | IPD-C            | Chinese     |
|     | 18       |    | 雨傘的傘骨                                    |                                         | IPD-C            | Chinese     |
|     | 18       |    | <mark>雨傘</mark> 袋                        |                                         | IPD-C            | Chinese     |

系統會將所選的貨品或服務添加到網上表格:

如果網上表格的貨品及服務說明未有所選的貨品或服務類別·系統會自動於表 格的貨品及服務說明添加該類別。

如果網上表格的貨品及服務說明已有所選的貨品或服務類別·系統會自動將所 選的貨品或服務添加到表格的貨品及服務說明之中。

# 16.2 貨品及服務選定項目清單

使用者進行貨品及服務類別檢索後,可以選取指定的貨品/服務項目及保存至選 定項目清單。使用者點擊"貨品及服務選定項目清單"即可查閱此清單。

貨品/服務分類檢索

| 貨品及 | 出来 化化学 化化学 化化学 化化学 化化学 化化学 化化学 化化学 化化学 化化 | 及服務選定項目清單(18) |                |                      |
|-----|-------------------------------------------|---------------|----------------|----------------------|
|     |                                           |               |                | 全部清除                 |
| 5 • | 共18 結果                                    |               | <b>《 〈</b> 第1頁 | ·                    |
|     | 類別 ◆                                      | 貨品/服務         | 來源             | 語文                   |
|     | 6                                         | 金属制屋顶防雨板      | NICE-SC        | Chinese (Simplified) |
|     | 6                                         | 金属雨水管         | NICE-SC        | Chinese (Simplified) |
|     | 6                                         | 金屬製屋頂防雨板      | NICE-TC        | Chinese              |
|     | 6                                         | 金屬雨水管         | NICE-TC        | Chinese              |
|     | 17                                        | 挡风雨条          | NICE-SC        | Chinese (Simplified) |

**備註**: 貨品/服務選定項目清單會儲存在使用者的瀏覽器中,使用者管理此清單 時要確保使用同一個瀏覽器。

## 16.3 如何把檢索結果加入"貨品及服務選定項目清單"

點擊檢索結果清單上的貨品及服務旁的方格以選擇一個或多個貨品及服務·然後點擊在檢索結果部分(頂部或底部)的"加入貨品及服務選定項目清單"按鈕(星形圖示)。

貨品/服務分類檢索

| 貨品及 | 支服務類別 貨品及 | 支服務選定項目清單(0)                             |                                         |                                           |                    |
|-----|-----------|------------------------------------------|-----------------------------------------|-------------------------------------------|--------------------|
| 貨品  | 山/服務      |                                          |                                         |                                           | 隱藏檢索條件             |
| 包含  | 3         | ▼雨傘                                      |                                         | 選擇                                        | ×                  |
| 類別  | 偏號        | 來源 🕑                                     |                                         |                                           |                    |
| 加ノ  | へ標籤 Q     | <ul><li>☑ 全部</li><li>□ NICE-EN</li></ul> | <ul><li>IPD-E</li><li>NICE-SC</li></ul> | <ul> <li>IPD-C</li> <li>NICE-T</li> </ul> | C                  |
|     |           |                                          |                                         |                                           | 清除 檢索              |
| 10  | ▼ 共8 結果   | 所有編                                      | 採(8)▼ <mark>《 〈</mark> 第1               | j <b>-</b> > > <b>-</b> >                 | <b>★ 🕹 🖄 -</b> 🖂 - |
|     | 類別 ◆      | 貨品/服務                                    | 2                                       | 來源                                        | 語文                 |
| •   | 18        | 雨傘                                       | 1                                       | PD-C                                      | Chinese            |
|     | 18        | 兩傘或陽傘的傘骨                                 | 1                                       | NICE-TC                                   | Chinese            |
|     | 18        | 兩傘或陽傘骨架                                  | 1                                       |                                           | Chinese            |
|     | 18        | 雨傘架                                      | 1                                       | PD-C                                      | Chinese            |
|     | 18        | <mark>雨傘</mark> 的傘棒                      | 1                                       | PD-C                                      | Chinese            |
|     | 18        | 雨傘的傘骨                                    | 1                                       | PD-C                                      | Chinese            |
|     | 18        | 雨傘袋                                      | 1                                       | PD-C                                      | Chinese            |

備註: 貨品及服務選定項目清單上的記錄數目顯示在頁首的"貨品及服務選定項

目清單"標籤上。

#### 16.4 如何從"貨品及服務選定項目清單"移除記錄

使用者可以透過以下任何一種方式,移除之前加入"貨品及服務選定項目清單"的記錄:

● 點選目標記錄旁的方格·然後點擊 "移除"圖示。

#### 貨品/服務分類檢索

| 貨品 | 及服務類別    | 貨品及服務選定項目清單(18) |         |                        |
|----|----------|-----------------|---------|------------------------|
|    |          |                 |         | 全部清除                   |
| 5  | ▼ 共18 結果 |                 | 《 《 第   | 31頁▼ > > 🔎 🍙 🔂 🗹 - 🖂 - |
|    | 類別 ◆     | 貨品/服務           | 來源      | 語文                     |
| •  | 6        | 金属制屋顶防雨板        | NICE-SC | Chinese (Simplified)   |
|    | 6        | 金属雨水管           | NICE-SC | Chinese (Simplified)   |
|    | 6        | 金屬製屋頂防雨板        | NICE-TC | Chinese                |
|    | 6        | 金屬雨水管           | NICE-TC | Chinese                |
|    | 17       | 挡风雨条            | NICE-SC | Chinese (Simplified)   |

# ● 點擊"全部清除"。

貨品/服務分類檢索

| 貨品) | 支服務類別 貨  | 計品及服務選定項目清單(18) |         |                      |
|-----|----------|-----------------|---------|----------------------|
|     |          |                 |         | 全部清除                 |
| 5   | ▼ 共18 結果 |                 | 《 《 第1頁 | ã▼ > > @ & 比・ -      |
|     | 類別 🗢     | 貨品/服務           | 來源      | 語文                   |
|     | 6        | 金属制屋顶防雨板        | NICE-SC | Chinese (Simplified) |
|     | 6        | 金属雨水管           | NICE-SC | Chinese (Simplified) |
|     | 6        | 金屬製屋I頂防雨板       | NICE-TC | Chinese              |
|     | 6        | 金屬兩水管           | NICE-TC | Chinese              |
|     | 17       | 挡风雨条            | NICE-SC | Chinese (Simplified) |

# 16.5 如何從"貨品及服務選定項目清單"匯出貨品/服務至網上表格

從"貨品及服務選定項目清單"選擇一項或多於一項的貨品或服務,然後選擇 "匯出至網上表格"。

| 貨品) | <b>皮服務類別</b> 貨 | 自品及服務選定項目清單(18) |                      |                      |
|-----|----------------|-----------------|----------------------|----------------------|
| 5   | ▼ ± 18 结里      |                 | <i>u</i> ( ) ( ) ( ) |                      |
|     | 類別 ◆           | 貨品/服務           | 來源                   |                      |
|     | 6              | 金属制屋顶防雨板        | NICE-SC              | Chinese (Simplified) |
|     | 6              | 金属雨水管           | NICE-SC              | Chinese (Simplified) |
|     | 6              | 金屬製屋頂防雨板        | NICE-TC              | Chinese              |
|     | 6              | 金屬雨水管           | NICE-TC              | Chinese              |
|     | 17             | 挡风雨条            | NICE-SC              | Chinese (Simplified) |

# 17.附件 E - 貨品 / 服務類別清單

"貨品/服務類別清單"列出所有貨品/服務類別及類別標題。你可以將適用 的貨品/服務類別添加至網上表格當中。使用者可於以下位置啟動"貨品/服 務類別清單":

## ● 於表格 T5A 03 部份點擊類別編號

如受影響的類別編號並不包括在原來的申請,請在下開空格填寫。

| 增加的類別總數 |                 | 0 |                 |
|---------|-----------------|---|-----------------|
| 增加的類別編號 | Enter a new tag |   | Class<br>No(s). |
|         |                 |   |                 |

於載有貨品及服務說明的表格(例如表格 T1 及 T2)所啟動的商標貨品
 及服務類別檢索

| 貨品及服務類別 | 貨品及服              | 務選定項目清單(0) |         |         |        |
|---------|-------------------|------------|---------|---------|--------|
| 貨品/服務   |                   |            |         |         | 隱藏檢索條何 |
| 包含      | ٠                 | 雨傘         |         | 選擇      | *      |
| 類別編號    | _                 | 來源 🛛       |         |         |        |
| 加入標籤    | Q                 | ☑ 全部       | IPD-E   | IPD-C   |        |
|         | The second second | NICE-EN    | NICE-SC | NICE-TC |        |

- 17.1 如何於表格中使用"貨品 / 服務類別清單"
  - 1 點擊"類別編號"啟動"貨品/服務類別清單"。

| 如受影響的類別編號並不包括在 | 原來的申請,請在下開空格填寫。 |     |                |
|----------------|-----------------|-----|----------------|
| 增加的類別總數        |                 | (?) |                |
| 增加的類別編號        | Enter a new tag |     | Class<br>No(s) |
|                |                 |     | H0(0).         |

2 點選目標類別編號。

分類清單

| 類別 | 編號 |    |    |    |    |    |    |    |    |    |    |    |
|----|----|----|----|----|----|----|----|----|----|----|----|----|
| 01 | 02 | 03 | 04 | 05 | 06 | 07 | 08 | 09 | 10 | 11 | 12 | 13 |
| 14 | 15 | 16 | 17 | 18 | 19 | 20 | 21 | 22 | 23 | 24 | 25 | 26 |
| 27 | 28 | 29 | 30 | 31 | 32 | 33 | 34 | 35 | 36 | 37 | 38 | 39 |
| 40 | 41 | 42 | 43 | 44 | 45 |    |    |    |    |    |    |    |

服裝,鞋,帽。

| 取消       | 清除選定內容      | 加入選定的類別           |
|----------|-------------|-------------------|
| +1/2//54 | THE THE THE | NH / WEALH / #R/J |

3 點擊"加入已選類別"。系統會關閉"貨品/服務類別清單"並將已選 的類別加入表格 T5A"增加的類別編號"一欄。

| 別後 | 編號 |    |    |    |    |    |    |    |    |    |    |    |
|----|----|----|----|----|----|----|----|----|----|----|----|----|
| 1  | 02 | 03 | 04 | 05 | 06 | 07 | 08 | 09 | 10 | 11 | 12 | 13 |
| 4  | 15 | 16 | 17 | 18 | 19 | 20 | 21 | 22 | 23 | 24 | 25 | 26 |
| 27 | 28 | 29 | 30 | 31 | 32 | 33 | 34 | 35 | 36 | 37 | 38 | 39 |
| 0  | 41 | 42 | 43 | 44 | 45 |    |    |    |    |    |    |    |

| 取消            | 清除選定內容 | 加入選定的類別 |
|---------------|--------|---------|
| 10. HZ 412. 4 |        |         |

×

如受影響的類別編號並不包括在原來的申請,請在下開空格填寫。

| 增加的類別總數 |             | (?) |                 |
|---------|-------------|-----|-----------------|
| 增加的類別編號 | <b>25</b> × |     | Class<br>No(s). |

- 17.2 如何於商標貨品及服務類別檢索中使用"貨品/服務類別清單"
  - 1 於有關表格點擊並啟動"貨品 / 服務分類檢索"。

| 登考常用的貨                            | 填均按照《尼斯分類》。你可瀏覽本著網頁www.ipd.gov.hk 以檢視《尼斯分類》,並<br>品及/或服務說明。 |
|-----------------------------------|------------------------------------------------------------|
| 請順次序填寫                            | 類別編號及列出符合該類別的貨品或服務,並以分<br>自品/服務分類檢索                        |
| <u> (WG,C,FIT) 94,I II (-54</u> , |                                                            |
|                                   |                                                            |
|                                   | *告告书: 1999年1999年1999年1999年1999年1999年1999年199               |
| *類別編號                             | 民国日产为用於4万度/4774                                            |

2 點擊於"類別編號"的搜尋圖示以啟動"貨品/服務類別清單"。

| 貨品/服務      |   |         |         |         | 隱藏檢索修 |
|------------|---|---------|---------|---------|-------|
| 包含         | • | 雨傘      |         | 選擇      | *     |
| 領別編號       | _ | 來源 ❷    |         |         |       |
| 加入標籤       | Q | ☑ 全部    | IPD-E   | IPD-C   |       |
| NHA KIRISM | ~ | NICE-EN | NICE-SC | NICE-TC |       |

3 點選目標類別編號。

分類清單

| 類別 | 編號 |    |    |    |    |    |    |    |    |    |    |    |
|----|----|----|----|----|----|----|----|----|----|----|----|----|
| 01 | 02 | 03 | 04 | 05 | 06 | 07 | 08 | 09 | 10 | 11 | 12 | 13 |
| 14 | 15 | 16 | 17 | 18 | 19 | 20 | 21 | 22 | 23 | 24 | 25 | 26 |
| 27 | 28 | 29 | 30 | 31 | 32 | 33 | 34 | 35 | 36 | 37 | 38 | 39 |
| 40 | 41 | 42 | 43 | 44 | 45 |    |    |    |    |    |    |    |

服裝,鞋,帽。

| TT++ MIN | 2 本 比へに推せたみ さったみ | 手戸市 させん みん 空露 日子 |
|----------|------------------|------------------|
| HX H     | )前床住在内谷          | 川口 人 海美市 日外端目 留け |

4 點擊"加入已選類別"。系統會將已選的類別加入"貨品/服務分類檢 索"的"類別編號"一欄,其間"貨品/服務類別清單"會保持開啟。

| 1 | 02 | 03 | 04 | 05 | 06 | 07 | 08 | 09 | 10 | 11 | 12 | 13 |
|---|----|----|----|----|----|----|----|----|----|----|----|----|
| 4 | 15 | 16 | 17 | 18 | 19 | 20 | 21 | 22 | 23 | 24 | 25 | 26 |
| 7 | 28 | 29 | 30 | 31 | 32 | 33 | 34 | 35 | 36 | 37 | 38 | 39 |
| 0 | 41 | 42 | 43 | 44 | 45 |    |    |    |    |    |    |    |

×

5 點擊關閉('x')將"貨品/服務類別表單"視窗關閉。

分類済單 類別編號 01 02 03 04 05 06 07 08 09 10 11 12 13 14 15 16 17 18 19 20 21 22 23 24 25 26 27 28 29 30 31 32 33 34 35 36 37 38 39 40 41 42 43 44 45 服裝,鞋,帽。

| 取尚       | 法除罪完员家           | 加大彈定的循則        |
|----------|------------------|----------------|
| +1/(//-1 | 7 H MARZELLE THE | 原因ノス語を入口用マスパリマ |

# 6 點擊"檢索"。系統會就所輸入的搜索條件進行檢索。

| 貨品及服務類別  | 貨品及服 | 務選定項目清單(18)       |                                         |                   |         |
|----------|------|-------------------|-----------------------------------------|-------------------|---------|
| 貨品/服務    |      |                   |                                         |                   | 隱藏檢萦條件  |
| 包含       | •    | 制服                |                                         | 選擇                | •       |
| 類別編號     |      | 來源 🛛              |                                         |                   |         |
| 25 × 加入標 | R Q  | □ 全部<br>□ NICE-EN | <ul><li>IPD-E</li><li>NICE-SC</li></ul> | □ IPD-C ☑ NICE-TC |         |
|          |      |                   |                                         |                   | 清除 檢索   |
| 10 • 共2結 | 果    | 所有                | 育結果(2)▼ 《 < 第1                          | <u>व</u> र > > ★  | t 🖆 🖂 - |
| □ 類別 ◆   | 貨品   | 品/服務              |                                         | 來源                | 語文      |
| 25       | 僕很   | 5人員、行會會員等穿<br>1   | 的制服                                     | NICE-TC           | Chinese |
| 25       | 制肌   | Ę                 |                                         | NICE-TC           | Chinese |